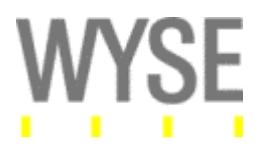

# Wyse Thin OS 7.0 Build 113 Japanese

対象製品: S10, V10L, V10L Dual DVI, V10LE S10 用ファームウェア: RCA\_wnos.jp C10LE 用ファームウェア: C10\_wnos.jp V10L/V10L Dual DVI/V10LE 用ファームウェア: VL10\_wnos.jp R10 用ファームウェア: R10\_wnos.jp <sup>注</sup> リリース: メジャー/マイナーバージョンリリース 注: R10 の日本国内リリースは、2011 年 2 月以降を予定しています。

#### S10 利用時の注意事項:

S10 シンクライアント版では、ファームウェアのサイズ制限により、ネットブート方式によるファームウェア運用が必要となります。Wyse ThinOS バージョン 7 以降の S10 利用においては、システム環境に管理用 FTP サーバー(設定 INI ファイルを配置するサーバー)の常備設置が必要となります。

#### <u>ReadMe の履歴:</u>

| Version | 日付         | 変更内容 |
|---------|------------|------|
| 1.01    | 2011 年 2 月 | 初版   |

#### シンクライアントシステム利用/導入にあたる注事項

シンクライアントシステムは、様々なサードベンダーコンポーネントとの組み合わせで実現されます。アプリケー ション、ソフトウェア、サーバー、ネットワーク、周辺機器、各種設定の組み合わせにより実現されます。このため、 システム導入前に必ず利用/導入するのと同じ環境/組み合わせ(ソフトウェア、ハードウェア、各種設定、ネットワ ーク環境)での十分な検証を行い、導入に必要な全ての機能/パフォーマンス要件を満たしているかを確認する必 要があります。

本 ReadMe では、Wyse ThinOS で対応/テスト済みの各種サードベンダー製品情報を掲載しております。これは、 Wyse 社での基本的なテストを実施したことを示しており、各製品の全ての機能、その他製品や環境との組み合わ せによる動作保証が行われるものではありません。

特定システム環境(ハードウェア、ソフトウェア、各種設定、ネットワーク環境等)下で Wyse 製品に問題が発生す る場合、Wyse 社では、ハードウェア/ソフトウェアの観点から調査を実施させていただきます。ただし、シンクライア ントシステムの構造上、もしくはサードベンダー製品/環境との関連性により、対応ができない場合があります。こ の様な場合、Wyse 社製品内でのワークアラウンド(回避策)やシステム設定変更などでのご対応をいただく場合が ございます。システム導入前の各種製品/環境とのインテグレーション試験では、十分な検証が必要となります。

#### 概要(目次)

- Version 7.0 Build 113 における新機能
- Version 7.0 Build 113 における修正内容
- 対応システム環境
- ファームウェア(ビルド)の詳細
- 周辺機器とその他ハードウェア対応
- 既知問題/制限事項
- Appendix A: Wyse ThinOS 機能の補足説明
- Appendix B: S10 におけるネットブートの説明

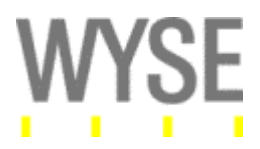

#### Version 7.0 Build 113 における新機能:

#### 新機能

本リリースにおける追加機能を下記に示します。

1. WTOS ローカル機能強化

WTOS 7.0 では、管理機能、ローカル機能など、シンクライアントシステム管理とユーザー操作 性を向上させる機能が追加されました。下記にそれぞれの機能を記します。

 ネットブート (S10/C10LE)
 S10/C10LE シンクライアントにおいて、FTP サーバー上からダイレクトに Wyse ThinOS ファームウェアを起動することが可能となりました。これにより、ローカルにファームウェア 自体をインストール作業も必要なくなります。
 注意: S10 シンクライアントにおいては、ネットブートによる起動のみがサポートされます。 ローカル Flash/ROM にファームウェアをインストールすることはできません。

インスタント起動(C10LE) 端末のシャットダウン後の起動や再起動を実行した際の起動を更に高速に実行します。 一旦起動した C10LE は、端末シャットダウン時、待機メモリーに情報を格納します。この ため、次回起動時にはBIOS 読み込みなどの処理をする必要なく、さらに高速(約4-5秒) に端末起動を完了します。

■ ZERO ラウンチパッド ユーザーインターフェース

Wyse ThinOS 7 から、新しいユーザーインターフェース「ZERO ラウンチパッド」が導入さ れます。「ZEROラウンチパッド」では、新しい側面ツールバーの仕組みを利用し、よりエン ドユーザーに分かり易い操作性を提供します。また、複数デスクトップ起動時に、自動出 力される側面ツールバーにより、デスクトップ切り替えや切断などを直感的に行うことが 可能となります。

■ Wyse ThinOS 6.5 との互換機能

Wyse ThinOS 7 には、ユーザーインターフェース「クラシックデスクトップ」モード(デフォルト)が搭載されています。各種設定項目は、より分かり易く、機能別カテゴリで分類されます。各設定項目は、Wyse ThinOS6.5 との互換性も保持しています。

■ 解像度の異なるモニター利用

デュアルモニター利用時、Wyse ThinOS上で、異なる二つの解像度のモニターを認識することが可能となりました。これにより、RDP 7 (Windows 7 等)や Citrix ソリューションに

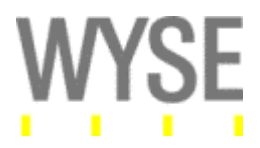

おいて、異なる解像度でのデュアルモニター機能を利用することが可能となります。 注意: Windows XP 等、ホスト側のリモートデスクトップサービスが、セッション内での異なる2 画面解像度をサポートしていない場合、セッション内での異なる解像度の認識は実施されません。

■ 回転モニターのサポート

縦、横に回転することができるモニターが利用可能となります。Wyse ThinOS 上で、回転 モニターを認識して、縦・横の表示を実施します。 注意: Experimental Support となります。Wyse 社では、回転モニターの機能を盛り込ん でおりますが、限定的な機能のみを作りこんでおります。このため、モニターの機種によ っては、フル機能のサポートができない可能性があります。ご利用するモニターは、運用

前に十分なテストを実施ください。

#### ■ WDM 管理用 Custom フィールド設定

WDM サーバーで端末を管理する場合の Custom フィールド設定が可能となりました。これにより、WDM サーバー利用時に、Custom フィールドで、端末の分類などが可能となります。

# ■ 高解像度(1920x1440、2560x1600)サポート

R Class シンクライアント(R10L)において、ローカルデスクトップ解像度として、1920x1440 と 2560x1600 がサポートされます。

注意:日本国内での R10L 販売は、2011 年 2 月以降を予定しております。

# ■ Active Identity スマートカードのリセット/ロック解除

Active Identity スマートカードの PIN コードリセット/ロック解除が、Wyse ThinOS ローカ ルデスクトップ上から可能となります。

■ ネットワークキャプチャ機能

Wyse ThinOS ローカル機能として、ネットワークキャプチャ機能が搭載されました。Wyse ThinOS ターミナルに挿入した USB ストレージ上に、ネットワークキャプチャデータを取得 することが可能となります。

#### 2. Citrix 機能

#### ■ HDX USB プラグ&プレイ

Citrix HDX プラグ&プレイ機能をサポートします。Citrix 環境を利用する場合、Citrix HDX 機能により、多種・多様な USB 周辺機器を利用することが可能となります。

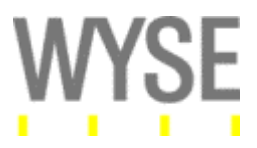

注意: HDX USB プラグ&プレイは、Wyse TCX USB Virtualizer と同等機能となります。Citrix 環境を利 用している場合、TCX USB Virutalizer の利用をしなくとも、USB デバイスのリダイレクション機能が利用 可能となります。

#### ■ HDX Real Time 機能強化

HDX Real Time 機能において、WAN 環境における音声通信等の機能を強化しました。 ICA セッションで利用する音声品質を、High, Mid, Low の三種類に設定することが可能と なりました。

# ■ HDX Flash (サーバーレンダリング)

HDX Flash アクセラレーション機能をサポートします。Citrix 画面転送方式を利用している際に、Flash 動画などの再生をより高速・スムーズに実行することが可能となります。 注意: Flash リダイレクト機能はサポートしておりません。Flash リダイレクト機能は、 Windows クライアント上の Flash Player が必要となるため、Wyse ThinOS 上では適用さ れません。

#### ■ ICA Ping Tool 機能

ICA セッション内の、ICA Ping 機能をサポートします。Citrix Edge Sight などの機能で、ク ライアント-サーバー間の ICA セッションラウンドトリップ時間などを測定することが可能と なります。

#### ■ 2 要素認証のサポート

Citrix Access Gateway/Netscaler(Secure Gateway)を利用した Citrix サーバー環境への アクセスに対して、RSA Secure ID を利用した接続をサポートします。

#### ■ Account self service 機能

Citrix Account Self-Service 機能を利用して、Wyse ThinOS ローカルデスクトップから、ド メインユーザーのパスワードリセット/変更を実施することが可能となります。

#### ■ HDX Realtime Webcam サポート

Wyse ThinOS ローカルに挿入された Web カメラをローカルで認識(対応デバイスに関し ては、下記周辺機器テスト状況を参照)し、動画情報を圧縮しサーバーに送信します。こ れにより、大幅に動画アップロード情報が削減できます。本機能を利用するためには、下 記の点に注意が必要となります。

#### 本機能利用時の注意点

- XenDesktop 5、もしくは、XenApp 6の Realtime Webcam 機能が必要

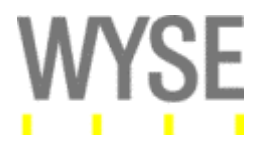

- USB リダイレクト機能(HDX USB 等)を OFF に設定

- 推奨画素数 320x240/10FPS (CPU リソースを利用するため、R10L などの高 CPU が望ましい)

- Wyse 社でテスト済みデバイス: Logitech 9000 fusion, Logitech 9000 Pro, Logitech 310

注意:Webカメラの利用は、システム環境(動画情報、利用アプリケーション等)とホスト/ クライアントリソース(CPU、RAM、ネットワーク等)に依存します。本機能導入前には、事 前の十分なパフォーマンステストを実施ください。

#### 3. RDP7 機能

注意: RDP7 機能を利用する場合、原則的にホストシステムが RDP7 機能に対応している必要 があります。

#### ■ マルチメディアリダイレクト

RDP7 で導入されたマルチメディアリダイレクト機能をサポートします。マルチメディアリダ イレクト機能をサポートしている Windows 7、Windows Server 2008 R2 へのホストアク セスに対しては、RDP7 内でのマルチメディアリダイレクト機能が利用可能となります。

#### ■ 双方向音声通信

RDP7 の双方向音声通信機能をサポートします。従来の RDP 機能では、音声再生機能 のみでしたが、本バージョンではクライアント端末からホストシステムに対して、音声のア ップロード(RDP セッション経由での音声の録音等)が可能となります。

#### ■ ネットワークレベル認証(NLA)

Wyse ThinOS 7 上の RDP クライアントには、ネットワークレベル認証(NLA)機能が搭載さ れています。これにより、Microsoft Network Loadbalance 機能等を利用した、リモートデ スクトップシステムのセッションローミング時に、ユーザー名・パスワードを再度入力する ことなく、シームレスにユーザーセッションをローミングすることが可能となります。

#### ■ Kerberos 認証

WTOS からの Kerberos 認証による、ローカル AD 認証が可能となりました。Kerberos 認証による AD 認証が可能となります(旧バージョン 6.5 以前では、NTLM プロトコルでの認証を実行)。RDP 接続での、Kerberos 認証利用には、下記の条件を満たしている必要があります。

- ドメイン認証によるユーザーログイン

- RDP ホスト OS への接続設定は、FQDN 指定(IP アドレスは不可)

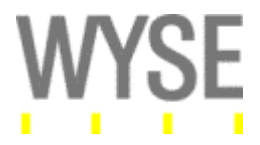

- タイムサーバー指定による Wyse ThinOS 端末の時刻同期

注意: Kerberos 認証には、RDP ホスト OS が対応している必要があります(Windows Vista SP2 以降、Windows 7、Windows Server 2008/2008R2 など)。

■ RDP オーディオの向上

RDP7 ベースの音声通信機能を搭載することで、RDP 音声再生品質が向上されました。

■ RDP ビットマップ圧縮機能

本機能を利用することにより、ホスト OS 側は、RDP ビットマップ描画のプライマリ/セカン ダリ情報の送信を停止します。代わりに、ホスト OS 側からは、NSCODEC エンコードビット マップデータのグラフィック情報が送信されます。これにより、ビットマップ情報の送信方 法が大きく変わります。本機能を利用するには、下記要件を満たしている必要があります。 - RDP 接続設定では、"True Colors"(32bit 色)が必須

- ホスト OS は、Windows 7

#### 機能変更点

- Wyse ThinOS ローカルデスクトップにログオンを実施しなくとも、管理モード機能 (AdminMode)へのアクセスが、可能となりました。
- コネクションブローカー(Citrix DDC, VMWare View 等)ログオン時、デスクトップへのセッション をデフォルトで自動起動します。Wyse ThinOS 6.5 では、明示的に自動起動設定を実施する 必要がありました。
- 3. Citrix 環境において、音声品質(High, Medium, Low)の選択が可能となりました。
- ダイヤルアップ接続、PPPoE 接続機能は廃止予定です。本機能は、現在ある機能のみが利用 可能となります。既存機能への追加対応は実施されません。
- 5. 「ZERO ラウンチパッド」におけるホットキーは、クラシックモードと異なり、[CTRL]+[ALT]+[UP] キーにより、ツールバーの表示を行います。
- 6. ICA 接続機能として、TCX USB Virtualizer/HDX USB Plug & Play の選択が可能となります。
- 7. RDP 接続機能として、ネットワークレベル認証(NLA)の有効/無効の選択が可能となります。

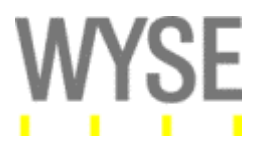

- 8. ICA 接続機能として、フォントスムージング機能の有効/無効の選択が可能となります。
- 9. CTL+ALT+DEL キーにより、ローカルデバイスのシャットダウンメニューを表示します。 (SignOn=yes の場合有効)
- 10. 規定のログオンアカウント情報の設定により、端末のデフォルトログオンアカウントが設定可能となります。
- 11. ゼロツールバーの表示が、仮想デスクトップ1セッションの場合は、表示されません。
- 12. デュアルディスプレイ利用時の「表示モード」、「位置」情報が追加されました。
- 13. ローカルカメラの「プレビュー」機能が追加されました。
- 14. 画面のガンマ調整が追加されました。
- 15. マウススピードの微調整が可能となりました。

# 新規に追加/変更された設定 INI ファイルパラメータ

本リリースにおける追加/変更された設定 INI ファイルパラメータに関して、下記表に示します。

| 表. | WTOS 7.0 | Build 113 | で追加/変更された | NI ファイ | ル設定パラメータ | l |
|----|----------|-----------|-----------|--------|----------|---|
|----|----------|-----------|-----------|--------|----------|---|

| パラメータ                         | 説明                                               |
|-------------------------------|--------------------------------------------------|
| Password=パスワード [encrypt={yes, | Password パラメータに暗号化されたパスワードを利用すること<br>が可能です       |
| no}]                          |                                                  |
|                               | Encrypt:                                         |
|                               | yes:<br>パスワードに暗号化されたパスワードを設定します。                 |
|                               | 例: Password=NCAONIBINMANMLCOLKCNLL ¥ encrypt=yes |
|                               | no (デフォルト):                                      |
|                               | パスワードにクリアテキストを設定します。                             |
|                               | 123                                              |
|                               | 補足: パスワードの暗号化ツールが必要な場合、別途販売代理<br>店にお問い合わせください。   |

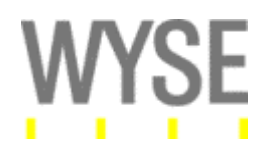

| Dualhead={yes, <b>no</b> }<br>[ManualOverride={yes, <i>no</i> }]<br>[Mainscreen={1, 2}]<br>[Orientation={ <b>hort</b> , vert}]<br>[Taskbar={ <b>wholescreen</b> ,<br>mainscreen}] | ManualOverride の設定により、wnos.ini ファイルで反映された<br>デュアルモニター設定をローカルユーザーがデュアルモニター設<br>定をマニュアルで変更することが可能となります。デュアルモニ<br>ターとシングルモニター環境が混在している場合、個別の設定<br>が可能となります。<br>注意: 工場出荷モードで再起動した場合、再度 wnos.ini ファイ<br>ル上の設定が反映されます。<br>ManualOverride:<br>Yes: ローカルユーザーがマニュアルで設定を変更できます。<br>No(デフォルト): マニュアルでの設定変更はできません。<br>設定例:<br>Dualhead=ves ManualOverride=ves Mainscreen=1 |
|----------------------------------------------------------------------------------------------------|----------------------------------------------------------------------------------------------------|
| Device=Ethernet [Speed=speed]                                                                                                    | ¥ Orientation=hort Taskbar=mainscreen<br>KeepAlive:<br>TCP の KeepAlive 設定を実施します。5~600(秒)の範囲で設定                                                                                                    |
| [MTU=mtu] [KeepAlive={5-600}]<br>[Warning={yes, <b>no</b> }]                                                                                                    | します。<br><b>Warning:</b><br>TCP コネクションがアイドル状態に入り、KeepAlive タイマー値に<br>到達した際に、Warning=yes と設定することで、システムログに<br>KeepAlive のログが表示されます。<br>Yes: KeepAlive のログを表示する。<br>No(デフォルト): KeepAlive のログを表示しない。<br>設定例:<br>device=ethernet keepalive=20 warning=yes                                                                                                    |
| [Screen={1, 2}]Resolution={DDC,<br>640x480, 800x600, 1024x768,<br>1280x1024, 1600x1200}<br>[Refresh={60, 75, 85}]<br>[rotate={left,none,right}]                                   | Screen:<br>デュアルモニター設定の際、モニター1と2の設定を個別に実施<br>することができます。<br>Rotate:<br>回転機能をもつモニターに対して、画面の回転角度を設定する<br>ことができます。<br>Left: 左へ 90 度<br>None: 回転無し<br>Right: 右へ 90 度<br>設定例:<br>screen=1 resolution=1280x1024 refresh=60 rotate=none                                                                                                    |
| SessionConfig=RDP<br>[MaxBmpCache={128 - 1024}]<br>[DefaultColor={0,1,2}]<br>[EnableNLA={no, <b>yes</b> }]                                                                        | EnableNLA:<br>RDP セッション全般のネットワークレベル認証(NLA)の設定を行<br>います。<br>Yes (デフォルト): NLA を有効にします。<br>No: NLA を無効にします。<br>設定例:<br>SessionConfig=RDP MaxBmpCache=1024 ¥ DefaultColor=1<br>EnableNLA=no                                                                                                    |

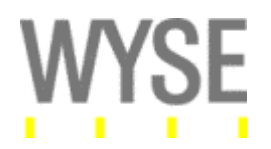

| MaxVNCD={0-1}                               | MaxVNCD:<br>VNC のセッシュンジェッドー数を設定します                                    |
|---------------------------------------------|-----------------------------------------------------------------------|
|                                             | 1 (デフォルト): 端末に対するシャドーを有効にします。                                         |
|                                             | 0:  ふ木に対するンヤトーを無効にします。<br>AudioOuality:                               |
| SessionConfig=ICA                           | ICA セッションにおける音声品質を設定することができます。                                        |
| [desktopmode={fullscreen,                   | High: 高品質<br>Madium: 辛吉通話笑に是演                                         |
| window}] [mapdisksunderz={yes,              | Medium: 自戸通記寺に最過<br>Low: 低速回線に最適                                      |
| <b>no</b> }] [DiskMapTo=a sequence of       | <b>乳</b> 中间.                                                          |
| characters] [OutBufCount=count]             | az た物:<br>SessionConfig=ICA AudioQuality=high                         |
| [SysMenu={remote  <b>local</b> }]           |                                                                       |
| [SessionReliability={yes,no}]               |                                                                       |
| [ondesktop={yes, <b>no</b> }]               |                                                                       |
| [ProgressiveDisplay]={yes, <b>no</b> }]     |                                                                       |
| [BranchRepeater ={yes, <b>no</b> }]         |                                                                       |
| [DisableIcaPing={no,yes}]                   |                                                                       |
| [AudioQuality={ <b>default</b> ,high,medium |                                                                       |
| ,low}]                                      |                                                                       |
| AudioQualityMode={0-3}                      | ICA ONLY (Connect=ICA)の設定                                             |
|                                             | AudioQualityMode:                                                     |
|                                             | ICA セッションの音声通信品質を設定します。                                               |
|                                             | 1: High                                                               |
|                                             | 2: Mid                                                                |
|                                             | 3: LOW                                                                |
| Privilege=[None, Low, High] ¥               | WTOS ローカルタスクバーを隠す機能                                                   |
| SuppressTaskBar={yes, <b>no</b> , auto}     | Yes の場合、タスクバーを常に隠します。No の場合、タスクバー                                     |
|                                             | を常に表示します。Auto の場合、タスクバーのエリアからカーソ                                      |
| PnliteServer=List of {IP address or         | CAGRSAAuthMethod:                                                     |
|                                             | Citrix Secure Gateway/Netscaler 経由の接続において、RSA                         |
| [CAGRSAAuthMethod=RSASecurid]               | SecureIDとWINdowsトメイン認証による2 安素認証接続を提供<br>します。                          |
|                                             | 乳白肉                                                                   |
|                                             | 設定1791:<br>pnliteserver = https://cag2.gaxen.com ¥ CAGRSAAuthMethod = |
|                                             | RSASecurid                                                            |
| CONNECT=[ICA, RDP]                          | ICA ONLY (Connect=ICA)                                                |
| [NO_FontSmoothing={yes, <b>no</b> }]        | No_FontSmoothing:                                                     |
|                                             | IICA フォントスムージング機能の設定を有効・無効に設定できま                                      |
|                                             | 、。<br>Yes: フォントスムージング機能を無効にします。                                       |
|                                             | No(デフォルト): フォントスムージング機能を有効にします。                                       |

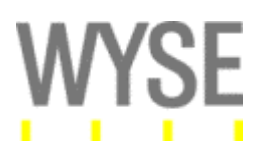

| SysMode={classic, vdi}                           | SysMode:                                                                                                    |
|--------------------------------------------------|----------------------------------------------------------------------------------------------------|
| [toolbardisablemouse={yes, <i>no</i> }]          | Wyse ThinOS のローカルデスクトップの表示設定(クラシックデ<br>スクトップモード、ZERO ラウンチパッドモード)を行ないます。本                                                                                              |
| [toobarclick={yes, <i>no</i> }]                  | 設定値は、クライアント端末の再起動が必要となります。                                                                                                    |
| [toolbardelay={0-4}]                             | WNOS.INI ファイルか存在しており、SysMode ハフメータか設定されていない場合、クラシックデスクトップモードが選択されます。                                                                                                  |
| [toolbar_no_conmgr={yes, <i>no</i> }]            | Wnos.ini ファイル自体を配置していない場合、ZERO ラウンチパ                                                                                                    |
| [toolbardisablehotkey={yes, no}]                 | ットモートか選択されます。<br>Classic: クラシックデスクトップモード                                                                                                    |
| [EnableLogonMainMenu={ <b>yes</b> , <i>no</i> }] | Vdi: ZERO ラウンチパッドモード                                                                                                    |
|                                                  | 各サブパラメータは、ZERO ラウンチパッド(SysMode=vdi)モードの際に利用することが可能となります。                                                                                                    |
|                                                  | Toolbardisablemouse:<br>仮想デスクトップ利用時、画面の左端にマウスを移動すると、自<br>動的にタスクバーが表示されるかどうかを設定します。<br>Yes: タスクバーを表示しません。<br>No(デフォルト): タスクバーを自動的に表示します。                               |
|                                                  | Toolbarclick:<br>仮想デスクトップ利用時、画面の左端にマウスを移動し、マウス<br>をクリックするとタスクバーが表示されるかどうかを設定します。<br>Yes: タスクバーを表示します。<br>No(デフォルト): タスクバーを表示しません。                                     |
|                                                  | Toolbardelay:<br>画面左端に自動的にツールバーを表示させる際の表示遅延時<br>間の設定を行ないます。<br>0: 遅延無し、1: 0.5 秒の遅延、2: 1.0 秒の遅延、3: 1.5 秒の遅<br>延、4: 2.0 秒の遅延                                            |
|                                                  | Toolbar_no_conmgr:<br>ホームアイコンの表示設定を行ないます。<br>Yes: ホームアイコンを非表示にします。<br>No(デフォルト): ホームアイコンを表示します。                                                                       |
|                                                  | Toolbardisablehotkey:<br>[CTRL]+[ALT]+[UP]キーを押下すると、画面左端のツールバー<br>を表示することができます。本設定により、このホットキーを無効<br>化することができます。<br>Yes:本ホットキーを無効にする。<br>No(デフォルト):本ホットキーを有効にする。        |
|                                                  | EnableLogonMainMenu:<br>Wyse ThinOS 上のローカルログオンダイアログにおける各種ボ<br>タン(sysinfo, admin, mode, shutdown)を非表示に設定すること<br>ができます。<br>Yes(デフォルト): 各種ボタンを表示する。<br>No: 各種ボタンを非表示にする。 |
|                                                  |                                                                                                    |

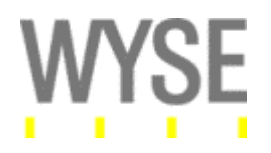

| VDIBroker=vdi_broker_url           |              | コネクションブローカーへのログオン後、仮想デスクトップへの自                                                       |
|------------------------------------|--------------|--------------------------------------------------------------------------------------|
| [AutoConnectList={* host1;host     | 2;hos        | 動ログオンを実行することができます。ワイルドカード「*」を使用<br> することで アサインされている仮想デスクトップを全て自動的に                   |
| t3}]                               |              | 起動することも可能です。                                                                         |
| SessionConfig=ALL                  |              | SessionConfig=All                                                                    |
| [unmapprinters={yes, <b>no</b> }]  |              | Wyse ThinOS の接続設定共通のオフジョンを設定します。                                                     |
| [unmapserials={yes, <b>no</b> }]   |              | UnmapClipboard:                                                                      |
| [smartcards={yes, <b>no</b> }]     |              | Wyse Timos エのクリック使用を主てのセッションにおいて無効<br>化することができます。                                    |
| [mapdisks={yes, <b>no</b> }]       |              | Yes: クリップボードを無効化します。                                                                 |
| [disablesound={yes, no,2}]         |              | れて(アンオルド)、フラウラホードを有効化しより。                                                            |
| [unmapusb={yes,                    | <b>no</b> }] |                                                                                      |
| [DisksReadOnly={yes,               | no}          |                                                                                      |
| [MouseQueueTimer={0-99}]           |              |                                                                                      |
| [WyseVDA={yes, <b>no</b> }]        |              |                                                                                      |
| [WyseVDA_ENABLE_MMR={ <b>yes</b>   | , no}]       |                                                                                      |
| [WyseVDA_ENABLE_USB={ <b>yes</b> , | no}]         |                                                                                      |
| [OffScreen ={yes, <b>no</b> }]     |              |                                                                                      |
| [UnmapClipboard={yes, <b>no</b> }] |              |                                                                                      |
| RDPAudioRecord={no, yes}           |              |                                                                                      |
|                                    |              | RDP セッション内において、昔声の録音を実行するかとつかを設<br>定します。(RDP7 機能をサポートするホスト OS が必要です)                 |
|                                    |              | Yes: ローカルデバイスから録音                                                                    |
|                                    |              | NO(テフォルト): 録音しない<br>HideDefault:                                                     |
| EnableLocal={yes, <b>no</b> }      |              | 本設定によって、Default ICA/Default RDP 接続設定を Wyse                                           |
| [HideDefault={yes, <b>no</b> }     |              | ThinOS 端末上に非表示にさせることができます。                                                           |
|                                    |              | No(デフォルト): Default ICA/RDP を非表示                                                      |
| Device=vusb                        |              | ICA ONLY                                                                             |
| [ForceRedirect=DeviceID]           |              | <b>I ype:</b><br>Citrix 環境において、USB リダイレクト機能を利用する際、TCX も                              |
| [ForceLocal=DeviceID]              |              | しくは、HDX機能を選択することができます。                                                               |
| [Type={TCX, HDX}]                  |              | ITCX: Wyse TCX USB Virtualizer 機能を利用します。<br>HDX:Citrix HDX USB Plug & Play 機能を利用します。 |
|                                    |              |                                                                                      |
|                                    |              | 設定例:<br>Device=vusb Type=HDX                                                         |
| PasswordServer=password_serv       | er           | ICA/RDP 接続環境に合わせて、パスワード変更用のサーバーを                                                     |
| [connect={ica, rdp}]               |              | 指定することができます。Connect パラメータでは、ICA/RDPの <br> 指定を実施することが可能です。指定がない場合、自動的に                |
| [encryption={Basic, 40, 56, 128,   | ı            | ICAが選択されます。                                                                          |
| Login-128, None}]                  |              | 設定例:                                                                                 |
|                                    |              | PasswordServer=10.151.120.189 connect=rdp ¥                                          |
|                                    |              | encryption=Basic                                                                     |

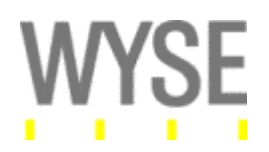

| SessionConfig=ICA<br>[desktopmode={fullscreen,<br>window}]<br>[mapdisksunderz={yes, no}]<br>[DiskMapTo=a sequence of<br>characters]<br>[OutBufCount=count]<br>[SysMenu={remote local}]<br>[SessionReliability={yes,no}]<br>[ProgressiveDisplay={yes,no}]<br>[BranchRepeater ={yes,no}]<br>[DisableIcaPing={no,yes}]<br>[AudioQuality={default,high,medium<br>,low}] | ProgressiveDisplay:         Citrix プログレッシブ表示機能の設定を行います。         Yes: Citrix プログレッシブ表示機能を有効にします。         No(デフォルト): Citrix プログレッシブ表示機能を無効にします。         DisableIcaPing:         Citrix ICA Ping 機能の設定を行います。         Yes: Citrix ICA Ping 機能の設定を行います。         Yes: Citrix ICA Ping 機能を無効にします。         No(デフォルト): Citrix ICA Ping 機能を有効にします。         AudioOuality:         ICA セッション内の音声品質設定を行います。         Default: デフォルト         High: ハイクオリティオーディオ         Mid: 会話に最適化         Low: 低速回線に最適化                                                                                            |
|----------------------------------------------------------------------------------------------------|----------------------------------------------------------------------------------------------------|
| RapportDisable={yes, <b>no</b> }<br>[DHCPinform={yes, <b>no</b> }]<br>[DNSLookup={yes, <b>no</b> }]                                                                                                    | <ul> <li>RapportDisable:</li> <li>WDM エージェント機能を無効に設定します。</li> <li>No(デフォルト): WDM エージェント機能が有効 Yes: WDM エージェント機能が無効</li> <li>WDM サーバー検索動作に関して、下記の動作フローがありま す。</li> <li>1. Standard もしくは、WDM Proxy DHCP サービスから DHCP オプションタグを受信します(ベンダークラス名: "RTIAgent")。</li> <li>2. DNS サービスのロケーションを登録します(登録名: "_wdmservertcp")。</li> <li>3. DNS ホスト名を検索します(検索名: "wdmserver")</li> <li>DHCPinform:</li> <li>WDM エージェント有効時、上述の Step 1 の動作を決定します。</li> <li>No(デフォルト): 実行しない Yes: 実行する</li> <li>DNSLookup:</li> <li>WDM エージェント有効時、上述の Step 2, 3 の動作を決定しま す。</li> <li>No(デフォルト): 実行しない Yes: 実行する</li> </ul> |

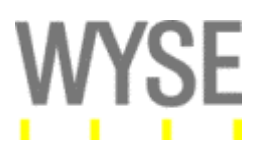

| PnliteServer=List of {IP address, DNS                                                                           | PnliteServer:                                                                                                    |
|----------------------------------------------------------------------------------------------------|----------------------------------------------------------------------------------------------------|
| names or URLs}                                                                                                  | Citrix WebInterface/DDC の接続様 IP アドレス、TCP ポート番号<br>(オプション)、URL などを設定します。 デフォルトは空欄となりま                                                                                                    |
| [ReconnectAtLogon={0, 1, 2}]                                                                                    | す。各エントリの入力形式は、「IP アドレス:ポート番号」となりま                                                                                                    |
| [ReconnectFromButton={ <b>0</b> , 1, 2}]                                                                        | す。ポート番号は、オプションとなり、設定されていない場合、デーフォルトで 80 番が選択されます                                                                                                    |
| [AutoConnectList={* appname1;appna                                                                              | 一度設定されると、Wyse ThinOS 端末のローカル NVRAM に保                                                                                                    |
| me2;appname3…}]                                                                                                 | 存されます。<br>注意・Multifarm=ves が指定されている場合、フェイルオーバー                                                                                                    |
| [timeout={=5300]                                                                                                | サーバーの設定には、セパレータとして"#"を記述します。異な                                                                                                    |
| [CAGRSAAuthMethod=RSASecurid]                                                                                   | るファームウェアのサーバーを別ける場合には、","もくは、";"を<br>コボレキオ                                                                                                    |
| [RequestIconDataCount={0-65535}]                                                                                |                                                                                                    |
| [                                                                                                    | ReconnectAtLogon:<br>ログオン時の再接続処理動作を設定します。<br>O(デフォルト):再接続処理を無効<br>1: 切断セッションにのみ再接続を実行<br>2: アクティブ、切断セッションに再接続を実行                                                                                             |
|                                                                                                    | ReconnectFromButton:                                                                                                    |
|                                                                                                    | 再接続ボタンによる再接続処理動作を設定します。                                                                                                    |
|                                                                                                    | 1: 切断セッションにのみ再接続を実行                                                                                                    |
|                                                                                                    | 2: アクティブ、切断セッションに再接続を実行                                                                                                    |
|                                                                                                    | AutoConnectList:<br>Citrix WebInerface/DDC ヘログオンを実行した際に、自動的に<br>起動するアプリケーション/デスクトップ名を指定することが可能<br>です。"*"の指定により、ログオンユーザーに対する全てのアプリ<br>ケーション/デスクトップを自動起動することも可能です。                                             |
|                                                                                                    | <b>Timeout:</b><br>Citrix WebInterface/DDC からの応答がない場合、ログオン処<br>理のタイムアウト(秒)時間を設定することが可能です。                                                                                                    |
|                                                                                                    | CAGRSAAuthMethod:<br>RSA セキュア ID 認証を利用する場合に利用するオプションで<br>す。本設定により、RSA セキュア ID のパスコードによるログオン<br>認証が有効となります。<br>設定例:<br>PnliteServer=https://cag2.qaxen.com<br>CAGRSAAuthMethod=RSASecurid                     |
|                                                                                                    | ReqeustIconDataCount:<br>32 ビットアイコンの要求数を指定できます。指定した数のアイコ<br>ンだけが Wyse ThinOS 側で取得可能です。デフォルト値は、10<br>です。<br>設定例:<br>RequestIconDataCount=0<br>アイコン情報の取得一切行いません。<br>RequestIconDataCount=5<br>アイコン情報を5 つ取得します。 |
| i de la constante de la constante de la constante de la constante de la constante de la constante de la constan |                                                                                                    |

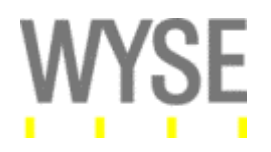

| PasswordServer=password_server<br>[AccountSelfService={yes, no}<br>[connect={ica, rdp}]<br>[encryption={Basic, 40, 56, 128,<br>Login-128, None}] | PasswordServer:ICA もしくは、RDP 接続時、パスワード変更のためのサーバーを<br>指定します。AccountSelfService:Citrix Account Self-Service 機能を利用して、パスワードの変更<br>を実行するかどうかを設定します。本設定を Yes とした場合、<br>PasswordServer に、Citrix Account Self-Service 用のサーバー<br>を指定します。<br>Yes: Citrix Account Self-Service を利用します。<br>No(デフォルト): Citrix Account Self-Service を利用しません。                    |
|----------------------------------------------------------------------------------------------------|----------------------------------------------------------------------------------------------------|
| Device=audio<br>[volume={high, middle, low} or {0-25}]<br>[[mute={0, 1, 2, 3}]                                                                   | Wyse ThinOS のローカルオーディオ出力の音声ボリュームを設<br>定します。<br>"High"、"Middle"、"Low"のボリューム調整が可能です。また、<br>0~25 のボリューム調整が可能です。                                                                                                    |
|                                                                                                    | Mute:<br>0:オーディオとシステムビープ音を有効<br>1:オーディオ無効、システムビープ音有効<br>2:オーディオとシステムビープ音を無効<br>3:オーディオ有効、システムビープ音無効                                                                                                    |
| BootOrder={PXE, HardDisk, USB}                                                                                                    | BootOrder:<br>BIOS 上のブートオーダーを設定します。                                                                                                    |
|                                                                                                    | 設定方法の注意事項:<br>1. 各ブートオーダーは、セパレータ";"もしくは、","を利用する<br>必要があります。<br>2. 全てのオプションを指定する必要があります。<br>3. オプションを重複して指定することは出来ません。<br>設定例:<br>正しい(下記の設定は有効設定です)<br>BootOrder=PXE;HardDisk;USB<br>BootOrder=HardDisk;PXE;USB<br>BootOrder=USB;PXE;HardDisk<br>誤り(下記の設定は無効な設定です)<br>BootOrder=PXE;HardDisk<br>BootOrder=PXE;HardDisk<br>BootOrder=PXE;HardDisk |
|                                                                                                    | 補足:<br>HardDisk が先頭に指定されている場合、システム再起動後、<br>BIOS から起動されます。<br>S10 端末に関しては、HardDisk を先頭に指定した場合、BIOS 内<br>のブートオーダーは、(None, None, None)となりますが、これは<br>問題ではありません。                                                                                                    |

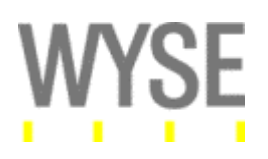

| SelectGroup={yes, no} | SelectGroup:<br>ユーザーが Wyse ThinOS ログオン時に、プルダウンメニューよ                                                                                                    |
|-----------------------|----------------------------------------------------------------------------------------------------|
| description=group1    | り、グループリストを選択することが可能となります。                                                                                                    |
| [groupname=name1]     | Description:                                                                                                    |
| [description=group2   | ログオン画面のプルダウンメニューに表示されるグループ名を指                                                                                                    |
| [groupname=name2]     | 定します。                                                                                                    |
|                       | <b>Groupname:</b><br>グループで利用する FTP ディレクトリ、ファイル名を指定します。<br>Group 名を指定しない場合、Description で指定した記述が<br>Groupname になります。                                                                                                    |
|                       | 設定例<br>SelectGroup=yes ¥<br>description="Dev team" groupname=dev ¥<br>description="Sus team" ¥<br>description="SQA team" groupname=sqa ¥<br>description="guest"                                                                                                    |
|                       | グループ 1: Description="Dev team" groupname=dev<br>本グループは、下記の FTP ディレクトリ/設定 INI ファイルを取得<br>します。<br>¥wnos¥ini¥dev¥dev.ini                                                                                                    |
|                       | グループ 2: Description="Sus team"<br>本グループは、下記の FTP ディレクトリ/設定 INI ファイルを取得<br>します。<br>¥wnos¥ini¥Sus team¥Sus team.ini needs to be created in the<br>file server.                                                                                                    |
|                       | 上記の様に、各グループを設定します。各グループで利用する<br>設定 INI ファイル(dev.ini、Sus team.ini など)には、グループ単<br>位でのコネクションブローカー、ドメインリスト等の設定可能となり<br>ます。                                                                                                    |
|                       | 設定 INI ファイルのロード順について:<br>ユーザーがグループを選択すると、システムはグループに対応<br>する設定 INI ファイルをロードします。そして、ユーザー設定 INI<br>をロードします。ユーザー設定 INI ファイルの格納先ディレクトリ<br>は、下記となります。<br>¥wnos¥ini¥{group_name}¥ <i>username</i> .ini.<br>もし、上記ユーザー設定 INI ファイルが存在しない場合、通常の<br>下記ディレクトリ上にあるユーザー設定 INI ファイルをロードしま<br>す。<br>¥wnos¥ini¥ <i>username</i> .ini |
|                       | 注意:<br>グループリストが異なるブローカーを指定するため、<br>SelectServerList パラメータとの併用はできません。<br>SelectGroup=yesを指定した場合、SelectServerList パラメータ<br>は無効になります。                                                                                                    |

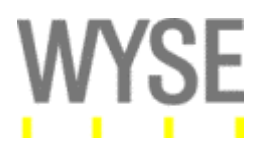

| [Screen={1,2}]<br>Resolution={DDC, 640x480, 800x600,<br>1024x768,<br>1280x1024, 1600x1200}<br>[Refresh={60, 75, 85}]<br>[rotate={left,none,right}]<br>[rgamma={1-100} ggamma={1-100}<br>bgamma={1-100}] | ローカルディスプレイモニターの解像度、リフレッシュレート、スク<br>リーン回転方向などを指定します。<br>WNOS.INI ファイル内に設定されている場合、ユーザー設定 INI<br>ファイル(Username.ini)内に設定されている設定値は無効にな<br>ります。<br>Screen:<br>デュアルディスプレイの場合、画面 1 と画面 2 の指定を行い、画<br>面解像度の設定を行います(デフォルト:1)。<br>Rotate:<br>スクリーンの回転方向を指定します。<br>Left: 左へ 90 度<br>None(デフォルト): 無し                                          |
|----------------------------------------------------------------------------------------------------|----------------------------------------------------------------------------------------------------|
|                                                                                                    | Right: 右へ 90度<br><b>Rgamma, Ggamma, Bgamma:</b><br>ガンマ値の設定を行います。それぞれ、「RED」、「GREEN」、<br>「BLUE」の色設定を行うことが可能です。<br>補足説明(制限事項):<br>現行バージョンでは、rgamma 等のガンマ設定は、screen=2 に<br>対するパラメータ配下に記述する必要があります(シングルディ<br>スプレイの場合でも)。下記例を参照ください。<br>screen=1 resolution=1280x1024 refresh=60 rotate=none<br>screen=2 rgamma=10 ggamma=10 bgamma=10 |
| MicBoost={yes, <b>no</b> }                                                                                                    | AC97 コーデックを使用しているプラットフォーム(V10L、S10)で<br>は、オンボードのマイクブースト機能がデフォルトで無効になって<br>います。MicBoost=yesと設定することで、マイクブースト機能を<br>有効にすることができます。                                                                                                    |
| Inactive={0-480}<br>[NoSessionTimer={0-480}]                                                                                                    | Inactive:<br>非アクティブな状態(端末のアイドル状態)を計測するタイマー値<br>を設定し(分単位)、Wyse ThinOS ローカルや起動中のセッション<br>をタイムアウト処理することができます。                                                                                                    |
|                                                                                                    | NoSessiontimer:<br>Wyse ThinOS 上にアクティブなセッションがない場合のアイドル<br>タイマー値を設定(分単位)することができます。タイムアウト後、<br>Wyse ThinOS のローカルデスクトップのログオフ処理を行いま<br>す。                                                                                                    |

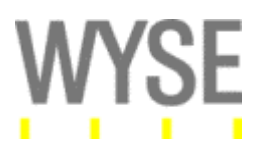

| SessionConfig=ICA                           | SessionConfig:                                                                         |
|---------------------------------------------|----------------------------------------------------------------------------------------|
| [desktopmode={ <b>fullscreen</b> , window}] | SessionConfig=ICA を設定することによあり、ICA セッションのデ<br>フォルト設定を指定することができます。                       |
| [mapdisksunderz={ves, <b>no</b> }]          | Desktopmode:                                                                           |
| [DiskMapTo=a sequence of                    | PNAgent ログオン時の公開デスクトップ表示方法を選択します。<br>Fullscreen(デフォルト): フルスクリーンモード                     |
| characters]                                 | Window: 固定画面                                                                           |
| [SvoMonu_(romotollogal)]                    | MapdisksunderZ:                                                                        |
| [Syswend={remote local}]                    | Mapdisks=yes が指定されている場合、MapdiskssunderZ=yes<br>が有効となります。                               |
|                                             | DiskMapTo:                                                                             |
| [ondesktop={yes, <b>no</b> , all, none,     | 連続的な文字列の利用を指定します。"RTNM"と指定した場合、<br>各アルファベットがマッピングされたディスクの順番に表示されま                      |
|                                             | す。"RTNM"と指定した場合、最初にマッピングされたディスク                                                        |
| [ProgressiveDisplay]={yes,no}]              | に、"R"がマッピングされます(WTOS 内部では、D:¥と認識され                                                     |
| [BranchRepeater={yes, <b>no</b> }]          | ます)。次にマッピングされたディスクには、"T"がマッピングされ<br>ます(MTOS 内部では F·¥と認識されます) マッピングする文字                 |
| [DisableIcaPing={no,yes}]                   | 例は、アルファベット"a-y"もしくは、"A-Y"が利用可能です。ただ                                                    |
| [AudioQuality={default,high,medium,I        | し、全ての文字列は大文字として認識されます。その他の文字                                                           |
| ow}]                                        | 列を入れた場合、または文子列の重複なとは、スイックされて利用されます。                                                    |
|                                             | 例: "#GGefZzedAF1JaE"とした場合、マッピングに利用される文                                                 |
|                                             | 字列は、"GEFDAJ"となります。セッションに対してマッピングされ                                                     |
|                                             | るディスクの数は、指定する有効な文字列の数に依存します。文                                                          |
|                                             | 字列が指定されていない場合、全てデフォルトのドライブレター                                                          |
|                                             | にマップされます。                                                                              |
|                                             | SysMenu:<br>ミーノレフェード利用味 両本下のクラクバー たたりしゅり た                                             |
|                                             | ジームレスモート利用時、画面下のダスジハーを名グリックした際の動作を決定します。                                               |
|                                             | Remote: リモートサーバーからのシステムメニュー                                                            |
|                                             | Local(デフォルト): ローカルのシステムメニュー                                                            |
|                                             | SessionReliablity:                                                                     |
|                                             | CITIX ICA 機能のセッション画面の保持機能の有効/無効を設定します。                                                 |
|                                             | Ondesktop:                                                                             |
|                                             | Wyse ThinOS のローカルデスクトップ上に公開アプリケーション/<br>デスクトップのアイコン表示設定を行います。                          |
|                                             | ProgressiveDisplay:                                                                    |
|                                             | Citrix HDX 機能であるディスプレイプログレッシブ機能を有効に<br>する設定を行います。                                      |
|                                             | BranchRepeater:                                                                        |
|                                             | Citrix Brach Repeater との接続機能を有効にする設定を行いま                                               |
|                                             | <sup>y</sup> ∘<br>DisableIcaPing:                                                      |
|                                             | ICA Ping 機能を無効にする設定を行います。デフォルトは、No.                                                    |
|                                             | AudioQuality:                                                                          |
|                                             | デフォルトの Audio クオリティを設定します。                                                              |
|                                             | Encluie Delete a Cattle agencies de Delette agencies de la 1997 Ad 1997                |
| PRIVILEGE=[None, Low, High]                 | EnablePrinterSettings=yesとPrivilege=Noneと組み合わせて<br>設定することで、Wygo ThinOS のローカルプリンク恐定のできた |
| [EnablePrinterSettings={yes, no}]           | 「欧たっることで、Wyse Tillios のローカルノリンク設定ののを有<br>効にすることができます。                                  |
|                                             |                                                                                        |
|                                             |                                                                                        |

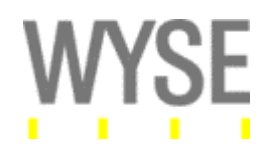

| MaxVNCD={0-1}<br>[VNCD_8bits={ <b>yes</b> ,no}]<br>[VNCD_Zlib={yes, <b>no</b> }]                                         | MaxVNCD:<br>VNC クライアントが接続できる数を設定します(デフォルト:1)。0<br>に設定することで、VNC 機能を無効に設定できます。<br>VNCD_8bits:<br>Yes(デフォルト): VNC のセッションイメージが、8 ビット/ピクセル<br>に設定<br>No: VNC のセッションイメージをデフォルトの設定<br>VNCD_Zlib:<br>Yes: Zlib による圧縮によりデータの送信を実行<br>No(デフォルト): 圧縮無し                                                                                                    |
|----------------------------------------------------------------------------------------------------|----------------------------------------------------------------------------------------------------|
| MouseNewSpeed={1-9}                                                                                                    | MouseNewSpeed:<br>マウススピードを1~9段階に設定できます。1が最も遅く、9が最<br>も早い設定になります。デフォルトは、6です。                                                                                                    |
| WarnUnlinkDisabled={yes, <b>no</b> }                                                                                     | WarnUnlinkDisabled:<br>RDP/ICA セッションのためのネットワークリンクが無い場合にポ<br>ップされる警告ダイアログの出力設定を行います。<br>Yes: 警告ダイアログの出力を停止<br>No(デフォルト): 警告ダイアログを出力                                                                                                    |
| SignOn={yes,no, NTLM}<br>[IconGroupStyle={default, folder]                                                               | IconGroupStyle:<br>Citrix 公開アプリケーション/デスクトップが、Citrix サーバー上で<br>フォルダグループ別に表示される様に設定されている場合の<br>Wyse ThinOS 上の公開アプリケーション/デスクトップアイコン表<br>示方法を決定します。<br>Folder: デスクトップ上にフォルダを表示し、フォルダ階層の中に<br>アイコンを表示します。<br>Default (デフォルト): デスクトップ上に直接アイコンを表示しま<br>す。                                                                                                    |
| IEEE8021X={yes, no}<br>[peapgtcun={username for<br>EAP-PEAP/EAP-GTC}]<br>[peapgtcpwd={password for<br>EAP-PEAP/EAP-GTC}] | PEAP-GTC のパスワードを設定することができます。                                                                                                    |
| Locale={English   French   German  <br>} load={ yes   no }<br>LocaleList={English, French, German,<br>}                  | (日本語イメージではサポートしていません。)<br>Local: Wyse ThinOS のシステム言語を設定します。<br>Load: システム言語ファイルをロードするかしないを決定しま<br>す。言語ファイルは、ロケール名を設定し、FTP サーバー<br>(wnos¥locale)配下に配置します。<br>例: フランス語にシステム言語を設定したい場<br>合、"msg.French"をFTPサーバー(wnos/locale)配下に配置しま<br>す。設定 INI ファイル(wnos.ini)には、<br>Locale=French load=yes<br>と設定します。<br>LocaleList:<br>ユーザーが、Wyse ThinOS のローカルデスクトップ上でシステム<br>言語を選択できる様にします([システム情報]→[一般]タブ→[ロ<br>ケール])。最大 16 個のロケールが設定可能です。システム言語<br>ファイルは、msg.German の様に、FTP サーバー(wnos¥locale)<br>に配置される必要があります。 |

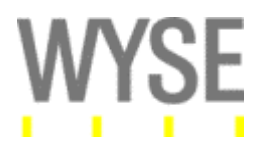

| Device=audio                            | Wyse ThinOS のローカルオーディオ出力の音声ボリュームを設                                       |
|-----------------------------------------|--------------------------------------------------------------------------|
| [volume_{bigb_middle_low} or (0-25)]    | 定します。                                                                    |
|                                         | Volume:<br>Muse ThinOS のローカルナーディナ調整を行います                                 |
| [mute={0, 1, 2, 3]                      | Wyse Tillios のローバルオーノイオ調査を行いより。<br>"High" "Middle" "Low"のボリュー人調整が可能です また |
| [mic_vol={high, middle, low} or {0-25}] | 0~25のボリューム調整が可能です。                                                       |
| [mic_mute= $\{0, 1\}$ ]                 | Mute:                                                                    |
| [                                       | 0:オーディオとシステムビープ音を有効                                                      |
|                                         | 1:オーディオ無効、システムビーブ音有効                                                     |
|                                         | 2: オーティオとシステムヒーフ音を無効                                                     |
|                                         | 3: オーナイオ有効、シスナムヒーノ言無効<br>Mic vol:                                        |
|                                         | Wyse ThinOS のマイクロフォンオーディオの調整を行います。                                       |
|                                         | "High"、"Middle"、"Low"のボリューム調整が可能です。また、                                   |
|                                         | 0~25のボリューム調整が可能です。                                                       |
|                                         | Mic_mute:                                                                |
|                                         | 0: マイクロフォンオーディオを有効にします。                                                  |
|                                         | 1: マイクロフォンオーディオを無効にします。                                                  |
| Dualhead={yes, <b>no</b> }              |                                                                          |
| [ManualOverride={ves, no}]              | Vクラス、Cクラス、Rクラスで利用可能な、テュアルモニター設定<br>を行います                                 |
| [Maingaroon-(1, 2)]                     | ManulaOverride:                                                          |
|                                         | Wyse ThinOS のローカル設定で、シングル/デュアルのモニター                                      |
| [Orientation={ <b>hort</b> , vert}]     | 設定を上書き設定できます。シングル/デュアルモニターが混在                                            |
| [Align={Top Left, Center,               | する環境で有効です。                                                               |
| Bottom Right}]                          | Mainscreen:<br>デュアルエニターのメインエニター(スクリーン)の選択を行いま                            |
| Tookbor-(wholesereen                    | す。                                                                       |
| [Taskbar={wholescreen,                  | Orientation:                                                             |
| mainscreen}]                            | ディスプレイの表示スタイルを設定します。                                                     |
|                                         | Hort: 横                                                                  |
|                                         | Vert: 縦                                                                  |
|                                         | Alian                                                                    |
|                                         | Aligh.<br>ディスプレイの表示位置(アラインメント)を決定します                                     |
|                                         | Top:表示スタイル構(Hort)の際に、上へ合わせる                                              |
|                                         | Left: 表示スタイル縦(Vert)の際に、左へ合わせる                                            |
|                                         | Center: 表示スタイルを中央へ合わせる                                                   |
|                                         | Botom: 表示スタイル横(Hort)の際に、下へ合わせる                                           |
|                                         | Right: 表示スタイル縦(Vert)の際に、右へ合わせる                                           |
|                                         | Taskhar                                                                  |
|                                         | タスクバーの表示方法を決定します。                                                        |
|                                         | Wholescreen: 画面下のディスプレイ全体に渡り表示                                           |
|                                         | Mainscreen: メインのディスプレイのみに表示                                              |
|                                         | 設定例:                                                                     |
|                                         | Dualhead=yes ManualOverride=yes Mainscreen=1                             |
|                                         | Orientation=hort Align=bottom Taskbar=mainscreen                         |

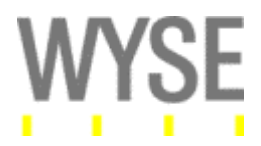

### Version 7.0.1 Build 13 における修正内容:

本リリースにおける修正内容を下記に示します。

- WebInterface 経由で、XenApp の公開アプリケーションを起動した際に、システムビープ音が 鳴る場合がありました。(CIR53387)
- 2. V10L 端末において、ICA パケットのカウントが多くなる場合がありました。(CIR51984)
- iPhone/iPod のファームウェアが TCX USB リダイレクション利用時にアップデートできませんで した。(CIR52896)
- 4. 特定の携帯端末において、TCX USB リダイレクションにより、USB 認識することができません でした。(CIR53203)
- 5. 特定のアプリケーションでネットワークプリンタ上から印刷処理を実行すると、Trap エラーが発 生しました。(TIR53150)
- 6. Citrix WebInterface 経由で、公開アプリケーションを起動した際、アプリケーションが最前面 に表示されない場合がありました。(CIR53423)
- 7. VMWare View Connection Server 経由での接続の際、旧 TCX ライセンスの確認が行われて いました。(TIR53636)
- 8. DHCP オプション 182 のドメインリストオプションがターミナル側に反映されない場合がありました。(TIR53610)
- 9. WDM サーバーのセキュアコミュニケーションを利用した Device Discovery 機能が改善されま した。(CIR51887)
- 10. デュアルモニター利用時に、Excel アプリケーション操作中、Trap エラーが発生する場合があ りました。(CIR52243)
- 11. 無線/有線を切り替えて利用する特殊な場合、WDM サーバー上に同じ端末が重複して登録されました。(CIR53690)
- 12. デスクトップセッション内での、Solaris 利用時に、Printscreen 機能が正常に動作しませんでした。(CIR52538)
- 13. FTP サーバーを空欄とした場合、EnableCacheIni パラメータが正常に動作しませんでした。 (CIR52689)
- 14. Citrix Secure Gateway への接続に、"Unknown Certificate Authority"エラーで失敗する場合 がありました。(TIR53790)
- 15. XenDesktop へ接続を実施した際、Desktop パラメータで指定した壁紙設定が消える場合が ありました。(TIR54084)
- 16. ネットワーク接続が確立されていない場合、G キーリセットが動作しませんでした。 (CIR53943)
- 17. スマートカード利用時、ユーザー名フィールドが出力され、ログオン処理が正常に実施できな い場合がありました。(CIR54014)

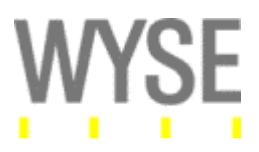

# <u>対応システム環境:</u>

Wyse 社では、下記のシステム環境において、WTOS 7.0 Build 113 のテストを完了しております。

# オペレーティングシステム

- Windows XP Professional SP3
- Windows Vista SP1
- Windows 7
- Windows Server 2003 SP2
- Windows Server 2008 SP1
- Windows Server 2008 R2

#### ホストシステム環境

- Citrix XenApp 5.0/6.0
- Citrix XenDesktop 4.0
- VMWare View 4.0.1/4.5
- Windows Server 2003/2008 ターミナルサービス/リモートデスクトップサービス
- その他リモートデスクトップ接続(RDP)を基盤とするシステム Windows XP/Vista, Windows 7

注意:お客様運用環境において、利用するアプリケーション、ネットワーク、ホストシステム等の組み合わせや、サポートされていない機能などにより、動作しない機能が存在する場合があります。Wyse ThinOS、ホストシステムを含めて、運用時に利用する各種機能においては、必ず運用環境を想定した十分な検証が必要となります。

#### 画面解像度

各ハードウェア端末(クラス)は、下記表に示す画面解像度に対応しています。

|           | C クラス                | V クラス                 | R クラス                 | S クラス    |
|-----------|----------------------|-----------------------|-----------------------|----------|
| 640x840   | <ul> <li></li> </ul> | <ul> <li>✓</li> </ul> | <ul> <li>✓</li> </ul> | ×        |
| 800x600   | ~                    | ~                     | ~                     | ~        |
| 852x480   | ×                    | ×                     | ×                     | ~        |
| 1024x768  | ~                    | ~                     | ~                     | ~        |
| 1152x864  | ~                    | ~                     | ~                     | ×        |
| 1280x720  | ~                    | <ul> <li>✓</li> </ul> | <b>v</b>              | ×        |
| 1280x768  | ~                    | ~                     | ~                     | ×        |
| 1280x1024 | ~                    | ~                     | ~                     | ~        |
| 1360x768  | ~                    | <ul> <li>✓</li> </ul> | <b>v</b>              | ×        |
| 1366x768  | ~                    | ~                     | <ul> <li>✓</li> </ul> | <b>v</b> |

#### 表. 対応画面解像度

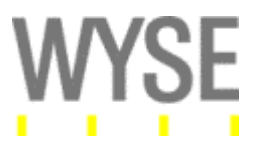

| 1368x768  | ~                     | <ul> <li>✓</li> </ul> | <ul> <li>✓</li> </ul> | × |
|-----------|-----------------------|-----------------------|-----------------------|---|
| 1400x1050 | ~                     | <ul> <li>✓</li> </ul> | <ul> <li>✓</li> </ul> | ~ |
| 1440x900  | v                     | <ul> <li>✓</li> </ul> | <ul> <li>✓</li> </ul> | ~ |
| 1600x900  | ~                     | <ul> <li>✓</li> </ul> | <b>v</b>              | ~ |
| 1600x1200 | ~                     | <ul> <li>✓</li> </ul> | <ul> <li>✓</li> </ul> | ~ |
| 1680x1050 | <ul> <li>✓</li> </ul> | <ul> <li>✓</li> </ul> | <ul> <li>✓</li> </ul> | ~ |
| 1920x1080 | <ul> <li>✓</li> </ul> | <ul> <li>✓</li> </ul> | <ul> <li>✓</li> </ul> | × |
| 1920x1200 | <ul> <li>✓</li> </ul> | <ul> <li>✓</li> </ul> | <ul> <li>✓</li> </ul> | × |
| 1920x1440 | ×                     | ×                     | <ul> <li>✓</li> </ul> | × |
| 2560x1600 | ×                     | ×                     | v                     | × |

# Wyse VDA サポートに関して

Wyse VDA (Virtual Desktop Accelerator)の利用 UDP ポート番号に関して、Windows 版 VDA ク ライアントとは動作が若干ことなります。Windows 版 VDA クライアントでの VDA 利用時には、デフ オルトで 4000 番ポートから順番にポート数が減ります(4000, 3999, 3998...)。Wyse ThinOS では、 この逆でポート番号が増えます。下記設定の様にすると、VDA で利用する UDP ポート番号は、 3000 から 3010 にインクリメント(増加)していきます。

設定例:

SessionConfig=All WyseVDA\_portRange=3000,3010

# <u>ファームウェア(ビルド)の詳細:</u>

# ビルド(S10)の詳細

下記表に、それぞれファームウェアデータの情報、BIOS 詳細情報、ハードウェアスペックの情報を 記載します。

| Platform(s)     | S10                              |
|-----------------|----------------------------------|
| Version         | 7.0                              |
| Build number    | 113                              |
| Build File Name | RCA_wnos.jp                      |
| Size(Bytes)     | 2,563,412                        |
| MD5 Checksum    | E719404A3451844EC42908C4F192D84D |
| Localization    | Japanese                         |

# 表. S10 ファームウェアバイナリデータの詳細情報

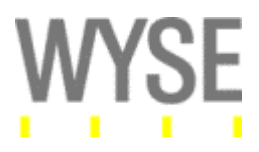

#### 表. BIOS 詳細情報

| Platform(s)     | S10                              |
|-----------------|----------------------------------|
| Version         | 1.16                             |
| Build File Name | Xpress.rom                       |
| Size(Bytes)     | 262,144                          |
| MD5 Check sum   | 31D2C9317FD76660841A1618D70E88A7 |
| Checksum32      | 16C0FD3                          |

### 表. 対応ハードウェアスペック (非 RoHS プラットフォーム)

| System version | 7.0.113          |
|----------------|------------------|
| CPU            | AMD Geode GX 466 |
| ROM (NOR)サイズ   | 256KB            |
| ROM (NAND) サイズ | 32MB             |
| RAM サイズ        | 64MB/128MB       |

# 表. 対応ハードウェアスペック (RoHS 版)

| System version | 7.0.113          |
|----------------|------------------|
| CPU            | AMD Geode GX 500 |
| ROM (NOR)サイズ   | 2MB              |
| ROM (NAND) サイズ | OMB              |
| RAM サイズ        | 128MB            |

注意:現在出荷の Wyse S10 は、全て RoHS 版となります。非 RoHS 版の製品は、2007 年 5 月 18 日に販売が終 了しております。

# ビルド(C10LE)の詳細

下記表に、それぞれファームウェアデータの情報、BIOS 詳細情報、ハードウェアスペックの情報を記載します。

#### 表. C10LE ファームウェアバイナリデータの詳細情報

| Platform(s)     | C10LE                            |
|-----------------|----------------------------------|
| Version         | 7.0                              |
| Build number    | 113                              |
| Build File Name | C10_wnos.jp                      |
| Size(Bytes)     | 4,465,852                        |
| MD5 Checksum    | 13EE6CD6D5457BAB3DE4F261ACA5C23C |
| Localization    | Japanese                         |

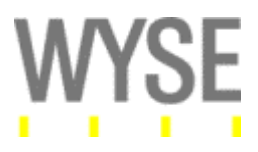

#### 表. BIOS 詳細情報

| Platform(s)     | C10LE                            |
|-----------------|----------------------------------|
| Version         | 1.0B                             |
| Build File Name | DEVEL35M.ROM                     |
| Size(Bytes)     | 1,048,576                        |
| MD5 Check sum   | 07BA2F7594898FACCB26EDEBBE5387CE |
| Checksum32      | A4678A3                          |

# 表. 対応ハードウェアスペック

| System version | 7.0.113  |
|----------------|----------|
| CPU            | VIA 1GHz |
| ROM (NOR)サイズ   | 1MB      |
| ROM (NAND) サイズ | 128MB    |
| RAM サイズ        | 512MB    |

# ビルド(V10L, V10LE, V10L Dual Video)の詳細

下記表に、それぞれファームウェアデータの情報、BIOS 詳細情報、ハードウェアスペックの情報を 記載します。

#### 表. V10L ファームウェアバイナリデータの詳細情報

| Platform(s)     | V10L, V10L Dual DVI, V10LE                |  |
|-----------------|-------------------------------------------|--|
| Version         | 7.0                                       |  |
| Build number    | 113                                       |  |
| Build File Name | VL10_wnos.jp                              |  |
| Size(Bytes)     | 4,404,936                                 |  |
| MD5 Checksum    | 33706E80C51653F8A2CA3396387005B0          |  |
| Localization    | Japanese                                  |  |
| 備考              | V10L、V10LDual DVI、V10LE プラットフォームに対応しています。 |  |

# 表. BIOS 詳細情報

| Platform(s)     | V10L, V10L Dual DVI, V10LE       |  |
|-----------------|----------------------------------|--|
| Version         | 1.19                             |  |
| Build File Name | 60480119.bin                     |  |
| Size(Bytes)     | 524,288                          |  |
| MD5 Check sum   | 542143D791505EC406F727221C425F10 |  |
| Checksum32      | 4E42900                          |  |

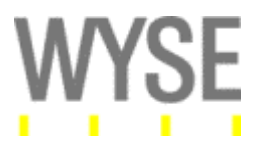

# 表. 対応ハードウェアスペック (V10L)

| System version | 7.0.113                       |  |
|----------------|-------------------------------|--|
| CPU            | VIA Eden/Esther 800MHz (V10L) |  |
| ROM (NOR)サイズ   | 512KB                         |  |
| ROM (NAND) サイズ | 128MB                         |  |
| RAM サイズ        | 128/256MB/512MB               |  |

注意:現在出荷の Wyse V10L は、全て RoHS 版(Eden)となります。また、2008 年 10 月以降製造の V10L の RAM サイズは、256MB となります。2009 年 12 月移行製造の V10L の RAM サイズは、512MB となります。また、V10L は、販売を終了しています(2010 年 4 月)。

#### 表. 対応ハードウェアスペック (V10L Dual DVI プラットフォーム)

| System version | 7.0.113         |
|----------------|-----------------|
| CPU            | VIA Eden 800MHz |
| ROM (NOR)サイズ   | 512KB           |
| ROM (NAND) サイズ | 128MB           |
| RAM サイズ        | 256MB           |

注意: Wyse V10L Dual DVI (DVI 端子を二つ標準搭載するモデル)は、販売を終了しています(2010 年 12 月)。

#### 表. 対応ハードウェアスペック (V10LE プラットフォーム)

| System version | 7.0.113         |  |
|----------------|-----------------|--|
| CPU            | VIA Eden 1.2GHz |  |
| ROM (NOR)サイズ   | 512KB           |  |
| ROM (NAND) サイズ | 128MB           |  |
| RAM サイズ        | 512MB           |  |

# ビルド(R10)の詳細

下表にファームウェアデータの情報、BIOS 詳細情報、ハードウェアスペックの情報を記載します。 表. R10 ファームウェアバイナリデータの詳細情報

| Platform(s)     | R10                              |  |
|-----------------|----------------------------------|--|
| Version         | 7.0                              |  |
| Build number    | 113                              |  |
| Build File Name | R10_wnos.jp                      |  |
| Size(Bytes)     | 4,482,656                        |  |
| MD5 Checksum    | 92DFB5A1F1A732B602A6B450A351A054 |  |
| Localization    | Japanese                         |  |
| 備考              | R10 プラットフォームに対応しています。            |  |

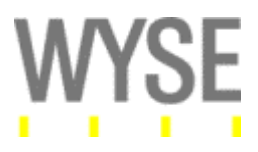

#### 表. BIOS 詳細情報

| Platform(s)     | R10                              |  |
|-----------------|----------------------------------|--|
| Version         | 1.0H_SPC                         |  |
| Build File Name | FLASHABL.ROM                     |  |
| Size(Bytes)     | 1,070,066                        |  |
| MD5 Check sum   | 08154CED6D7799E2D1E6259CBAD71979 |  |
| Checksum32      | 95309FC                          |  |

# 表. 対応ハードウェアスペック

| System version | 7.0.113    |
|----------------|------------|
| CPU            | AMD 1.5GHz |
| ROM (NOR)サイズ   | 1MB        |
| ROM (NAND) サイズ | 128MB      |
| RAM サイズ        | 1GB        |

# <u>ファームウェアアップデートについて:</u>

FTP アップデート

FTP サーバーからのアップデート用バイナリデータ。FTP サーバーを通して、Wyse シンクライアント

端末起動時に、ファームウェアイメージをアップロードするためのファイルです。

S10 用ファームウェアファイル:RCA\_wnos.jp

C10LE 用ファームウェアファイル:C10\_wnos.jp

V10L/V10L Dual DVI/V10LE 用ファームウェアファイル: VL10\_wnos.jp

R10 用ファームウェア: R10\_wnos.jp

# WDM (Wyse Device Manager)

本ファームウェア(ビルド)は、下記の WDM 製品(バージョン)に対応しています。 Wyse Device Manager 4.7.0 Build 541 以降

# WSI (Wyse Simple Imager)

本ファームウェア(ビルド)は、WSI 製品ではご利用いただけません。

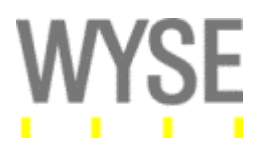

# 周辺機器とその他ハードウェア対応:

### Wyse 社検証済みハードウェア

下記に Wyse 社でテストされた周辺機器とハードウェアのリストを示します。

注意: 下記リストに表示されているハードウェアは、本バージョンのリリースに当たり、SOA プロセス上テストされたものとなります。この他一般的な周辺機器に関しては、下記サイトを参照ください。下記に示すハードウェアデバイスに関しては、Wyse 社でのテスト環境にける基本テスト結果を示しており、各ハードウェアの全ての機能を保証するものではありません。運用環境においては、利用するアプリケーション、ネットワーク、ホストシステム、各種設定等の理由により期待される効果が出ない場合があります。Wyse ThinOS で利用する周辺機器に関しては、必ず運用環境を想定した十分な検証を行う必要があります。システム/パフォーマンス要件に応じて、各種環境におけるシステム設定変更やワークアラウンドなどを適用ください。

#### **Wyse Certified Peripherals**

http://www.wyse.com/products/hardware/peripherals/index.asp

| 周辺機器                                 | モデル (P/N)      | テスト結果 |  |
|--------------------------------------|----------------|-------|--|
| USB メモリー                             |                |       |  |
| SanDisk Cruzer Micro (1 GB)          | SDCZ6-1024-A10 | Pass  |  |
| Kingston DataTraveler (2 GB)         |                | Pass  |  |
| Lenovo 4 GB                          |                | Pass  |  |
| SanDisk Curzer Micro USB 2.0 Flash   |                | Pass  |  |
| Drive 2G                             |                |       |  |
| SanDisk Curzer Micro USB 2.0 Flash   |                | Pass  |  |
| Drive 1G                             |                |       |  |
| USB ハブ                               |                |       |  |
| I ball USB hub                       | 012982172      | Pass  |  |
| HD ドライブ                              |                |       |  |
| Pioneer external DVD-ROM             |                | Pass  |  |
| YDstar external DVD-ROM              |                | Pass  |  |
| BENQ external DVD-ROM                |                | Pass  |  |
| Maxtor Basics External Portable Hard |                | Pass  |  |
| Drive 250G                           |                |       |  |
| USB ヘッドフォン                           |                |       |  |
| Microsoft LifeChat LX-300 USB        |                | Pass  |  |
| earphone                             |                |       |  |
| Logitech USB Handsets                |                | Pass  |  |
| Logitech USB Wireless Handsets       | PN 881-000065  | Pass  |  |
| Logitech G330                        | PN 76810-01    |       |  |

#### 表. Wyse 社テスト結果

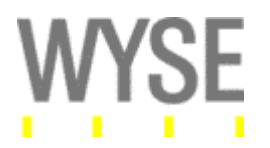

| USB Webcam                     |                  |      |  |
|--------------------------------|------------------|------|--|
| Logitech USB Webcam 9000       |                  | Pass |  |
| Microsoft LifeCam 3.0 Cinema   | P/N X821404-001  | Pass |  |
| Logitech C310                  | P/N 860-000259   |      |  |
| プリンタ                           |                  |      |  |
| HP Laser Jet P2035             | CE461A           | Pass |  |
| HP Laser Jet P2055D            |                  | Pass |  |
| Epson LQ_20K                   |                  | Pass |  |
| HP LaserJet 6L                 |                  | Pass |  |
| OKIPOS® 425D Series Dual-Roll  |                  | Pass |  |
| Multi-Task                     |                  |      |  |
| HP Color LaserJet CM1312MFP    | CC430A           | Pass |  |
| Xerox Phaser 6130              | HAT044231E/      | Pass |  |
| (Validated as Local printer)   | 100S12604        |      |  |
| 無線 LAN デバイス                    |                  |      |  |
| Linksys WAP4410N               | S/N-ASK08J501497 | Pass |  |
| Wyse VT6656 USB 802.12 b/g     | 920300-51L       | Pass |  |
| Wireless LAN Network Adapter   |                  |      |  |
| モニター                           |                  |      |  |
| ELO entuitive (Touch Screen)   | ET.F16WP.B02     | Pass |  |
| SAMSUNG SyncMaster T220+       |                  | Pass |  |
| Philip 240PW9 (1920x1200)      |                  | Pass |  |
| ViewSonic VX2433wm (1920x1080) |                  | Pass |  |
| ViewSonic VP2365WB             |                  | Pass |  |
| ViewSonic VP2030b              |                  | Pass |  |
| Acer V233Hbd (1920x1080)       |                  | Pass |  |
| MicroTouch 3M                  |                  | Pass |  |
| Dell 1704FPT                   |                  | Pass |  |
| Dell 2001FP                    |                  | Pass |  |
| Dell 2007FPb                   |                  | Pass |  |
| Dell 2408WFPb                  |                  | Pass |  |
| Hanns.G Hi221D                 |                  | Pass |  |
| DELL 3008 WFP                  |                  | Pass |  |
| キーボード/マウス                      |                  |      |  |
| Wyse Keyboard PS/2             | X05-29403        | Pass |  |

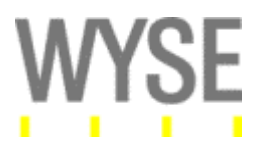

| Wyse USB keyboard                                                                                                    |                                                                                                    | Pass                                                         |
|----------------------------------------------------------------------------------------------------|----------------------------------------------------------------------------------------------------|--------------------------------------------------------------|
| Cherry keyboard                                                                                                    |                                                                                                    | Pass                                                         |
| Logitech MK520 Wireless                                                                                                    | 820-000368                                                                                                    | Pass                                                         |
| keyboard/mouse                                                                                                    |                                                                                                    |                                                              |
| Logitech EX100 wireless                                                                                                    | S/N-K7050050                                                                                                    | Pass                                                         |
| keyboard/mouse                                                                                                    |                                                                                                    |                                                              |
| Microsoft wireless keyboard/mouse                                                                                                    | G83-6105IRNFR-2/05                                                                                                    | Pass                                                         |
| 4000                                                                                                    |                                                                                                    |                                                              |
| Microsoft wireless keyboard/mouse                                                                                                    |                                                                                                    | Pass                                                         |
| 5000                                                                                                    |                                                                                                    |                                                              |
| Microsoft Business hardware pack,                                                                                                    |                                                                                                    | Pass                                                         |
| wired keyboard/mouse                                                                                                    |                                                                                                    |                                                              |
| BenQ BE800 wireless                                                                                                    |                                                                                                    | Pass                                                         |
| keyboard/mouse                                                                                                    |                                                                                                    |                                                              |
| Microsoft ARC keyboard + mouse                                                                                                    |                                                                                                    | Pass                                                         |
| Microsoft Laser desktop 6000+mouse                                                                                                    |                                                                                                    | Pass                                                         |
| Micrososft Wireless Optical Mouse                                                                                                    | X800598                                                                                                    | Pass                                                         |
| 2000                                                                                                    |                                                                                                    |                                                              |
| 2000                                                                                                    |                                                                                                    |                                                              |
| <b>カードリーダー</b>                                                                                                    |                                                                                                    |                                                              |
| カードリーダー<br>ActivCard Smart Card Reader                                                                                                    | ActivIdentity USB Reader                                                                                                    | Pass                                                         |
| カードリーダー<br>ActivCard Smart Card Reader<br>Omnikey Smart Card Reader                                                                                                    | ActivIdentity USB Reader<br>CardMan 3121                                                                                      | Pass<br>Pass                                                 |
| カードリーダー<br>ActivCard Smart Card Reader<br>Omnikey Smart Card Reader<br>Cherry Smart Card Keyboard                                                                                                    | ActivIdentity USB Reader<br>CardMan 3121<br>RS 6700 USB                                                                       | Pass<br>Pass<br>Pass                                         |
| カードリーダー<br>ActivCard Smart Card Reader<br>Omnikey Smart Card Reader<br>Cherry Smart Card Keyboard<br>SCM Microsystems Smart Card Reader                                                                                                    | ActivIdentity USB Reader<br>CardMan 3121<br>RS 6700 USB<br>SCR 335                                                            | Pass<br>Pass<br>Pass<br>Pass                                 |
| カードリーダー         ActivCard Smart Card Reader         Omnikey Smart Card Reader         Cherry Smart Card Keyboard         SCM Microsystems Smart Card Reader         Smart Card Reader                                                                                                    | ActivIdentity USB Reader<br>CardMan 3121<br>RS 6700 USB<br>SCR 335<br>SCR 3310                                                | Pass<br>Pass<br>Pass<br>Pass<br>Pass                         |
| カードリーダー         ActivCard Smart Card Reader         Omnikey Smart Card Reader         Cherry Smart Card Keyboard         SCM Microsystems Smart Card Reader         Smart Card Reader         Gemalto PC Twin USB Reader                                                                                                    | ActivIdentity USB Reader<br>CardMan 3121<br>RS 6700 USB<br>SCR 335<br>SCR 3310<br>HWP108765                                   | Pass<br>Pass<br>Pass<br>Pass<br>Pass<br>Pass                 |
| カードリーダー         ActivCard Smart Card Reader         Omnikey Smart Card Reader         Cherry Smart Card Keyboard         SCM Microsystems Smart Card Reader         Smart Card Reader         Gemalto PC Twin USB Reader         SmartOn reader                                                                                                    | ActivIdentity USB Reader<br>CardMan 3121<br>RS 6700 USB<br>SCR 335<br>SCR 3310<br>HWP108765<br>ACS ACR122                     | Pass<br>Pass<br>Pass<br>Pass<br>Pass<br>Pass<br>Pass<br>Pass |
| カードリーダー         ActivCard Smart Card Reader         Omnikey Smart Card Reader         Cherry Smart Card Keyboard         SCM Microsystems Smart Card Reader         Smart Card Reader         Gemalto PC Twin USB Reader         SmartOn reader                                                                                                    | ActivIdentity USB Reader<br>CardMan 3121<br>RS 6700 USB<br>SCR 335<br>SCR 3310<br>HWP108765<br>ACS ACR122<br>注:SmartOn ID 利用時 | Pass<br>Pass<br>Pass<br>Pass<br>Pass<br>Pass<br>Pass<br>Pass |
| カードリーダー         ActivCard Smart Card Reader         Omnikey Smart Card Reader         Cherry Smart Card Keyboard         SCM Microsystems Smart Card Reader         Smart Card Reader         Gemalto PC Twin USB Reader         SmartOn reader <b>スマートカード/トークン</b>                                                                                                    | ActivIdentity USB Reader<br>CardMan 3121<br>RS 6700 USB<br>SCR 335<br>SCR 3310<br>HWP108765<br>ACS ACR122<br>注:SmartOn ID 利用時 | Pass<br>Pass<br>Pass<br>Pass<br>Pass<br>Pass<br>Pass         |
| カードリーダー         ActivCard Smart Card Reader         Omnikey Smart Card Reader         Cherry Smart Card Keyboard         SCM Microsystems Smart Card Reader         Smart Card Reader         Gemalto PC Twin USB Reader         SmartOn reader         Zマートカード/トークン         Etoken 72K                                                                                           | ActivIdentity USB Reader<br>CardMan 3121<br>RS 6700 USB<br>SCR 335<br>SCR 3310<br>HWP108765<br>ACS ACR122<br>注:SmartOn ID 利用時 | Pass<br>Pass<br>Pass<br>Pass<br>Pass<br>Pass<br>Pass<br>Pass |
| カードリーダー         ActivCard Smart Card Reader         Omnikey Smart Card Reader         Cherry Smart Card Keyboard         SCM Microsystems Smart Card Reader         Smart Card Reader         Gemalto PC Twin USB Reader         SmartOn reader         Zマートカード/トークン         Etoken 72K         Etoken PRO 64K USB Key                                                            | ActivIdentity USB Reader<br>CardMan 3121<br>RS 6700 USB<br>SCR 335<br>SCR 3310<br>HWP108765<br>ACS ACR122<br>注:SmartOn ID 利用時 | Pass<br>Pass<br>Pass<br>Pass<br>Pass<br>Pass<br>Pass<br>Pass |
| カードリーダー         ActivCard Smart Card Reader         Omnikey Smart Card Reader         Cherry Smart Card Keyboard         SCM Microsystems Smart Card Reader         Smart Card Reader         Gemalto PC Twin USB Reader         SmartOn reader         Etoken 72K         Etoken PRO 64K USB Key         Gemalto Cyberflex 64K Applet V1                                         | ActivIdentity USB Reader<br>CardMan 3121<br>RS 6700 USB<br>SCR 335<br>SCR 3310<br>HWP108765<br>ACS ACR122<br>注:SmartOn ID 利用時 | Pass Pass Pass Pass Pass Pass Pass Pass                      |
| カードリーダー         ActivCard Smart Card Reader         Omnikey Smart Card Reader         Cherry Smart Card Keyboard         SCM Microsystems Smart Card Reader         Smart Card Reader         Gemalto PC Twin USB Reader         SmartOn reader         Etoken 72K         Etoken PRO 64K USB Key         Gemalto Cyberflex 64K Applet V1         Gemalto Cyberflex 64K Applet V2 | ActivIdentity USB Reader<br>CardMan 3121<br>RS 6700 USB<br>SCR 335<br>SCR 3310<br>HWP108765<br>ACS ACR122<br>注:SmartOn ID 利用時 | Pass Pass Pass Pass Pass Pass Pass Pass                      |
| カードリーダー         ActivCard Smart Card Reader         Omnikey Smart Card Reader         Cherry Smart Card Keyboard         SCM Microsystems Smart Card Reader         Smart Card Reader         Gemalto PC Twin USB Reader         SmartOn reader         Etoken 72K         Etoken PRO 64K USB Key         Gemalto Cyberflex 64K Applet V1         Gemalto.net card V2             | ActivIdentity USB Reader<br>CardMan 3121<br>RS 6700 USB<br>SCR 335<br>SCR 3310<br>HWP108765<br>ACS ACR122<br>注:SmartOn ID 利用時 | Pass Pass Pass Pass Pass Pass Pass Pass                      |
| カードリーダー         ActivCard Smart Card Reader         Omnikey Smart Card Reader         Cherry Smart Card Keyboard         SCM Microsystems Smart Card Reader         Smart Card Reader         Gemalto PC Twin USB Reader         SmartOn reader         Etoken 72K         Etoken PRO 64K USB Key         Gemalto Cyberflex 64K Applet V1         Gemalto.net card V2+            | ActivIdentity USB Reader<br>CardMan 3121<br>RS 6700 USB<br>SCR 335<br>SCR 3310<br>HWP108765<br>ACS ACR122<br>注:SmartOn ID 利用時 | Pass Pass Pass Pass Pass Pass Pass Pass                      |

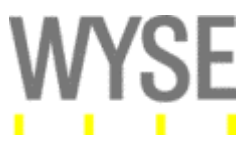

|                                    | 注:SmartOn ID 利用時 |      |
|------------------------------------|------------------|------|
| その他                                |                  |      |
| MCT USB-to-Serial converter        |                  | Pass |
| U232-P9                            |                  |      |
| MCT USB-to-Parallel converter 1284 |                  | Pass |

# 既知問題/制限事項:

- 1. ローカルに特定の USB プリンタの抜き差しを連続的に行うとセッションがハングする場合あり ます(TIR55320)。
- 2. LPT プリンタをローカルに挿入し、一度抜き、再度挿入すると、テストページが印刷できなくな る場合があります(TIR55614)。
- 3. サマータイムの設定を有効無効に連続的に設定することができません(TIR54925)。
- 4. 2560x1600 の高い解像度で WMV のビデオを再生した場合、再生が遅くなります (TIR54959)。
- 5. R クラスでの Logitech Web カメラ利用時にちらつきや線が入ることがあります (TIR55085)。
- HDX Realtime Webcame を利用する場合、高い解像度/FTPS を設定してしまうと、ローカル CPU の利用率が著しく高くなります(TIR55140)。
- 7. 新しいパスワードで、新しくターミナルロックが効かない(TIR55144)。
- 8. XenDesktop/Windows 7 利用時で、Microsoft Lifecam の OCS ビデオ設定で HD ビデオ を再生した場合、遅くなります(TIR55344)。
- 9. XenApp on Windows Server 2008 利用時に、OCS オーディオを利用すると音声品質が 低下します(TIR55379)。
- 10. OCS のオーディオコールで、エコーが発生する場合があります(TIR55382)。
- 11. OCS でのビデオコールで、音声漏れが発生する場合があります(TIR55383)。
- 12. Windows 7/Vista XenDesktop 環境で、Skype 利用時にノイズが聞こえます(TIR55506)。
- 13. Windows 7 を利用した音声通話を他の仮想マシンと実施した場合、音声品質を Default か High に設定していると、ノイズがのることがあります(TIR55576)。
- 14. XenApp が"&"シンボルを名前に格納している場合、タイトルやステータスバーから"&"の 表示が消えます(TIR55648)。
- 15. カメラのプレビューにおいて、タスクバーを隠しても、各種ボタンが有効となってしまいます (TIR55616)。
- 16. ユーザーがログオン時、VMWare エラーメッセージ表示が不適切な場合があります (TIR55494)。
- 17. Logitech 9000 を最初にプラグインして、プレビューの最初の再生画質が悪くなります (TIR55457)。

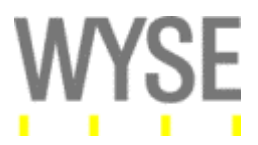

# <u>Apendix A: Wyse ThinOS 機能の補足説明</u>

Wyse ThinOS で利用する主な機能に関する補足説明を行います。Wyse ThinOS の管理、設定の 詳細については、「Administrators' Guide: Wyse ThinOS」をご参照ください。

# 概要:

- 1. USB ストレージ利用について
- 2. 設定 INI ファイル (WNOS.INI、User.INI 等)のコメント文内の日本語利用時の注意点
- 3. VMWare View 接続設定
- 4. Citrix XenApp/XenDekstop 接続設定
- 5. マルチメディアリダイレクション機能のコーデックに関して
- 6. Wyse ThinOS 上で認識される周辺機器とUSB リダイレクション機能について
- 7. スマートカードの利用に関して

1. USB ストレージの利用について

画面転送型シンクライアントシステムでは、大きく二種類の USB ストレージ利用方法があります。 各利用方法により、システム上で利用する場合の注意が必要となります。

表. USB ストレージデバイスの認識方法

| 認識方法         | USB 認識場所              | リダイレクト方法               | 備考                                                                                                    |
|--------------|-----------------------|------------------------|----------------------------------------------------------------------------------------------------|
| ドライブマッピング    | ローカル<br>(Wyse ThinOS) | ICA/RDPドライブマッピン<br>グ機能 | USB ストレージは、Wyse<br>ThinOS ローカルで認識されま<br>す。仮想デスクトップやターミ<br>ナルサービスなどのホストシス<br>テム上では、ネットワークドラ<br>イブの方式で認識されます。                                     |
| USB リダイレクション | リモート<br>(ホストシステム)     | TCX/HDX*               | USB ストレージは、直接ホスト<br>システムの OS 上のローカル<br>USB デバイスとして認識されま<br>す。Wyse ThinOS 上の USB ス<br>トレージ(デバイス)が、ホスト<br>システム上の USB ポートにリ<br>ダイレクトされて認識されま<br>す。 |

\* TCX は、Wyse 社ソフトウェア製品「Wyse TCX Suite」を指します。TCX Suite 製品内の、TCX USB Virtualizer 機 能により、USB リダイレクションが実現できます。HDX は、Citrix の HDX(ICA)プロトコル機能を指します。HDX USB Plug & Play の USB リダイレクション機能を指します。

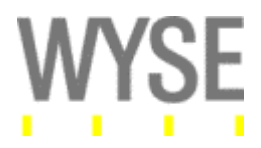

#### ドライブマッピング機能を利用する場合の注意点

ドライブマッピングを利用する場合は、Wyse ThinOS ローカルで、USB ストレージを認識します。本機能を利用可能なフォーマット等に関して、下記にまとめます。

サポートフォーマット

- FAT16
- FAT32

注意: NTFS やその他形式でフォーマットされたUSBストレージはサポートされていません。これらサポートされてい ない形式でフォーマットされた USB ストレージを利用しても RDP/ICA セッション内でマッピングされません。

USB ドライブマッピング機能において、現在サポートされる製品は、SCSI/ATAPI コマンドセットと Bulk-Only Transport の転送プロトコルを用いた転送方式を有する USB ストレージ製品となりま す。

注意:現在、SCSI/ATAPIコマンドセットとBulk-Only Transportプロトコルは、USBストレージで利用される一般的な転送の仕組みなため、通常意識することはありません。ご利用される USB ストレージ製品の仕様に関して、ご不明な点がある場合、製造元へお問い合わせください。

#### 2. WNOS.INI ファイルのコメント文内の日本語利用時の注意点

Wyse Thin OS を管理するための設定ファイル wnos.ini ファイルには、文字列"#"の後に、コメント を記述することが可能です。これにより、各パラメータの内容や意味をコメント行で補足説明するこ とが可能となります。

注意事項:

WNOS.INI ファイル内のコメント行の仕様として、マルチバイト文字列(日本語文字列)を利用する場合、コメント行の末尾に半角スペースを入れる必要があります。

WNOS.INI ファイル内で記載される情報は、WTOS 上で読み取られる際、通常の ASCII コードで処理されます。この際、特定の ASCII コードを含む場合、WTOS 側ではコメント行をパラメータとして読み取ろうとするため、正常に wnos.ini ファイル内のパラメータが動作しない場合が発生します。WNOS.INI ファイル内のマルチバイト文字列の コメント行を正常に WTOS に通知するためには、コメント行の末尾に半角スペースを入力する必要があります。

#### 3. VMWare View 接続設定

WTOS を用いて、VMWare View Connection Server を利用した仮想デスクトップ環境を構築する 場合、下記の三通りのいずれかの方法が可能です。

#### ■ WTOS ローカル上の設定

[スタート]メニュー→[システム設定]→[ネットワーク]より、「ネットワーク設定」ダイアログを開 きます。「サーバー」タブにある、「VDI ブローカー」のテキストボックスに、View Connection Server の HTTP/S の URL を登録し、WTOS を再起動します。

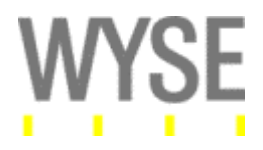

# ■ DHCP オプション機能の利用

DHCP サーバー上の DHCP オプションタブ番号(コード)188 を作成し、データに View Connection Server の HTTP/S の URL を登録します。

#### ■ WNOS.INI ファイルによる設定(ゼロコンフィグレーション)

WTOS 管理サーバー上上で、WNOS.INI ファイルに下記のいずれかの設定を追記します (INI ファイル設定方法に関しては、スタートアップガイドを参照)。

1 台の View Connection Server からユーザーがログオンする方法 VDIBroker="https://VDMConnectionServer URL/"

複数の View ConnectionServer リストからユーザーが選択する方法 SelectServerList = VDI; リスト名- "https://VDMConnectionServer URL/"

注意: Connection Server で、1 ユーザーに 1 つの仮想デスクトップを設定している場合、WTOS からのログオン後、該当の仮想デスクトップが自動的に起動します。View Connection Server 上 で 1 ユーザーに対して複数の仮想デスクトップが設定されている場合、デフォルトでは、WTOS ロ ーカルデスクトップ上に複数の仮想デスクトップアイコンが表示され、自動的な仮想デスクトップへ の接続は実施されません。1 ユーザーに対して複数の仮想デスクトップを設定し、特定の仮想デ スクトップ接続をログオン後に自動起動したい場合、View Connection Server 上でデフォルトのデ スクトップ設定を実行し、自動起動用の仮想デスクトップを設定します。

# 4. Citrix XenApp/XenDesktop 接続設定

Citrix XenDesktop, WebInterface/Desktop Delivery Controller を利用した仮想デスクトップ環境 を構築する場合、下記の三通りのいずれかの方法が可能です。

# ■ WTOS ローカル上の設定

[スタート]メニュー→[システム設定]→[ネットワーク]より、「ネットワーク設定」ダイアログを開 きます。「サーバー」タブにある、「PNAgent Lite サーバー」のテキストボックスに、Citrix Web Interface(Desktop Delivery Controller)サーバーの HTTP/S の URL もしくは、IP アドレスを 登録し、WTOS を再起動します。

# ■ DHCP オプション機能の利用

DHCP サーバー上の DHCP オプションタブ番号(コード)181 を作成し、データに Web Interface (Citrix Desktop Delivery Controller)サーバーの HTTP/S の URL もしくは、IP アドレスを登録 します。

# ■ WNOS.INI ファイルによる設定(ゼロコンフィグレーション)

WTOS 管理サーバー上上で、WNOS.INI ファイルに下記のいずれかの設定を追記します (INI ファイル設定方法に関しては、スタートアップガイドを参照)。

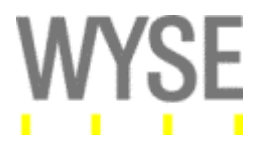

# 1 台の Web Interface (DDC)からユーザーがログオンする方法

PNLiteServer= "https://Web Interface (DDC) URL" ¥ AutoConnectList=" Virtual Desktop Machine Name"

# 複数の Web Interface (DDC)リストからユーザーが選択する方法

SelectServerList = PNA; リスト名- "https://WebInterface URL/"

# 5. マルチメディアリダイレクション機能のコーデックに関して

Wyse ThinOS には、ローカルソフトウェアコーデックが格納されています。ICA/RDP セッションシス テムを利用する場合、下記のそれぞれおのマルチメディアリダイレクション機能を利用したい場合 があります。マルチメディアリダイレクションの仕組みは、クライアント端末上のローカルコーデック を利用して、ローカルでのマルチメディア再生を行うことで実現可能です。このため、下記コーデッ ク以外のマルチメディアリダイレクションは利用できません。

# 各種マルチメディアリダイレクション機能

- TCX Suite (TCX Multimedia)
- Citrix HDX MediaStream (SpeedScreen Multimedia Acceleration 機能)
- RDP 7 Multimedia Redirection 機能

# サポートされるコーデック

- MPEG1
- MPEG4 v2
- MPEG4 v3
- WMV
- WMA
- MP3

# 6. Wyse ThinOS 上で認識される周辺機器とUSB リダイレクション機能について

Wyse ThinOS には、一般的に PC で利用される汎用的なドライバが格納されています。これにより、 ローカルドライバをインストールすることなく各種デバイスをローカルで認識することが可能となり ます。本汎用ドライバは、Windows OS などの一般的な OS で利用される汎用ドライバを用いて、 Wyse ThinOS 用に作り込まれています。

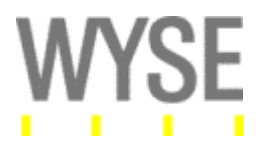

注意:汎用ドライバは、Wyse ThinOS で開発されたものであり、Windows OS の汎用ドライバとの互換性を保証す るものではありません。各種周辺機器を利用するためには、必ず事前の検証を実施してください。Wyse 社での基 本テスト済みデバイスに関しては、ReadMe に記載してあります。

画面転送型シンクライアントシステムでは、プロトコル内(ICA/RDP)に、様々な方法で USB 周辺機 器をホストシステム上で認識する機能が搭載されています。USB の各種認識方法により、システ ム導入時に、要件にあった USB 周辺機器の認識が行えるようにしてください。

| ローカルドライバ               | TCX/HDX 利用時*  | 備考                            |  |
|------------------------|---------------|-------------------------------|--|
| HID                    | ローカル          | キーボード、マウス、バーコードリーダー等の一般的      |  |
|                        | (Wyse ThinOS) | なデバイスで利用されるドライバです。            |  |
| Generic Audio Driver   | ローカル          | スピーカー、ヘッドセット等のデバイスで利用されるド     |  |
|                        | (Wyse ThinOS) | ライバです。                        |  |
| Universal Video Driver | リモート          | Webカメラ等のデバイスで利用されるドライバです。     |  |
|                        | (ホストシステム)     |                               |  |
| USB Storage            | リモート          | USB メモリスティック、HDD などで利用されるドライバ |  |
|                        | (ホストシステム)     | रुंच.                         |  |
| CCID                   | ローカル          | スマートカードリーダーなどで利用されるドライバで      |  |
|                        | (Wyse ThinOS) | す。                            |  |

表. Wyse ThinOS 搭載の汎用ドライバと動作について

\* TCX/HDX の USB リダイレクト機能を利用した際、該当 USB ドライバ/機器がデフォルトで認識される場所を示し ます。「ローカル」は、TCX/HDX USB リダイレクト機能を有効にした場合でも、デフォルトで、Wyse ThinOS ローカル 上で認識されることを意味します。「リモート」は、TCX/HDX USB リダイレクト機能を有効にした場合、ホストシステ ム上に USB がリダイレクトすることを意味します。

導入するシステム環境においては、特定の USB デバイスに対して、TCX/HDX の USB リダイレクト 機能を強制的に利用したり、または利用したくない場合が存在します。これらの各 USB デバイスの 動作に関しては、設定 INI ファイルの設定により、USB デバイスの認識方法を決定することができ ます。下記表は、設定 INI ファイルのパラメータ説明です。

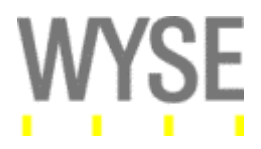

#### 表. USB リダイレクト機能に対する USB 動作設定

| パラメータ                    | 説明                                                                                                    |
|--------------------------|----------------------------------------------------------------------------------------------------|
| Device=vusb              | Device=vusbを設定することにより、USBリダイレクション機能で<br>利用する USB 周辺機器の動作を決定します                                                                     |
| [ForceRedirect=DeviceID] |                                                                                                    |
| [ForceLocal=DeviceID]    | ForceRedirect:<br>指定した USB デバイスは、USB リダイレクションを利用した仕組<br>みでホストシステムに認識されます。                                                          |
|                          | ForceLocal:<br>指定したデバイスは、Wyse ThinOS のローカルデバイスとして認<br>識されます。指定された USB デバイスは、TCX/HDX の USB リダ<br>イレクションによる仕組みではリダイレクトされません。         |
|                          | 設定例:<br>Device=vusb ForceRedirect=0x04f2,0x0112,0x03,0x01,0x01                                                                     |
|                          | ID の設定順は、下記となります。<br><vendor id="">,<product id="">,<class>,<subclass>,<protocol></protocol></subclass></class></product></vendor> |
|                          | 各種 ID 情報は、Wyse ThinOS のローカルイベント情報(システ<br>ムログ)もしくは、Windows OS 内のデバイスマネージャなどで調<br>査することが可能です。                                        |

# 7. スマートカードの利用に関して

シンクライアントシステムで、スマートカードを利用する場合、スマートカードリーダーとスマートカ ード/トークンの二つの点に注意する必要があります。これら二つの要素がシステム上で利用でき る必要があります。

# スマートカードリーダー

Wyse ThinOS には、CCID ドライバが格納されています。このため、CCID 対応のスマートカードリ ーダーをローカルで認識することができます(検証済みデバイスは、ReadMe 参照)。

# スマートカード/トークン

Wyse ThinOS では、ReadMe に記載されているスマートカード/トークンが検証済みです。シンクラ イアントシステムでは、スマートカードリーダーが認識された場合でも、スマートカード/トークン内 のコマンド/データが正しくホストシステムと連携できる必要があります。また、コネクションブローカ ー(VMWare View Connection Server、Citrix WebInterface/DDC など)が、該当のスマートシステ ムに対応している必要があります。Wyse ThinOS は、クライアントローカルにスマートカード/トーク ンに関連するドライバやソフトをインストールすることはできません。

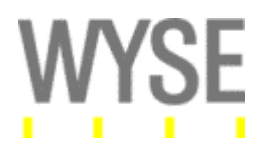

### スマートカード利用時の注意点

CCID 対応のスマートカードリーダーと対応しているスマートカードを利用することにより、ICA/RDP でサポートされるスマートカードログオン認証の仕組みを利用することができます。ユーザーは、 スマートカードと PIN コードの組み合わせで、各システムヘログオンすることが可能となります。 CCID や対応できないスマートカード/トークンを、TCX/HDX などの USB リダイレクション機能により、 システム上で使いたい場合があります。この場合、USB デバイス(スマートカードリーダー+スマー トカード)は、ホストシステムログオン後に認識する仕組みとなります。このため、Windows システ ムへのログオン認証のデバイスとしては、スマートカードを利用することができません。ただし、ロ グオン後の各アプリケーション認証には、利用することが可能となります。 注意: TCX による USB デバイスの利用に関しては、TCX Suite の ReadMe を参照ください。

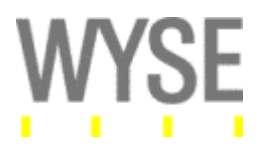

# Apendix B: S10 におけるネットブートの説明

S10 シンクライアント端末上で、Wyse ThinOS バージョン 7.0 を利用する場合、システム環境において注意が必要となります。S10 シンクライアント端末\*には、ローカルの Flash ROM が一切搭載されていないため、Wyse ThinOS バージョン 7.0 のバイナリデータをローカル ROM にインストール 保存することができません。このため、S10 端末においては、設定 INI ファイルを配置する管理サ ーバー(FTP サーバー等)からのネットワークブートにより、Wyse ThinOS 7.0 を起動する必要があ ります。ファームウェアの配置方法等は、通常のファームウェアアップデート方法と同じとなるため、 下記「Wyse ThinOS スタートアップガイド」の P.19「3. WTOS ファームウェアのアップデート」をご参 考ください。

注意: 2007 年 5 月以前製造の旧 S10 端末は、ローカル Flash ROM を搭載しているため今まで通りアップグレード が可能です。

「Wyse ThinOS スタートアップガイド」

http://www.wyse.co.jp/products/software/os/index.asp

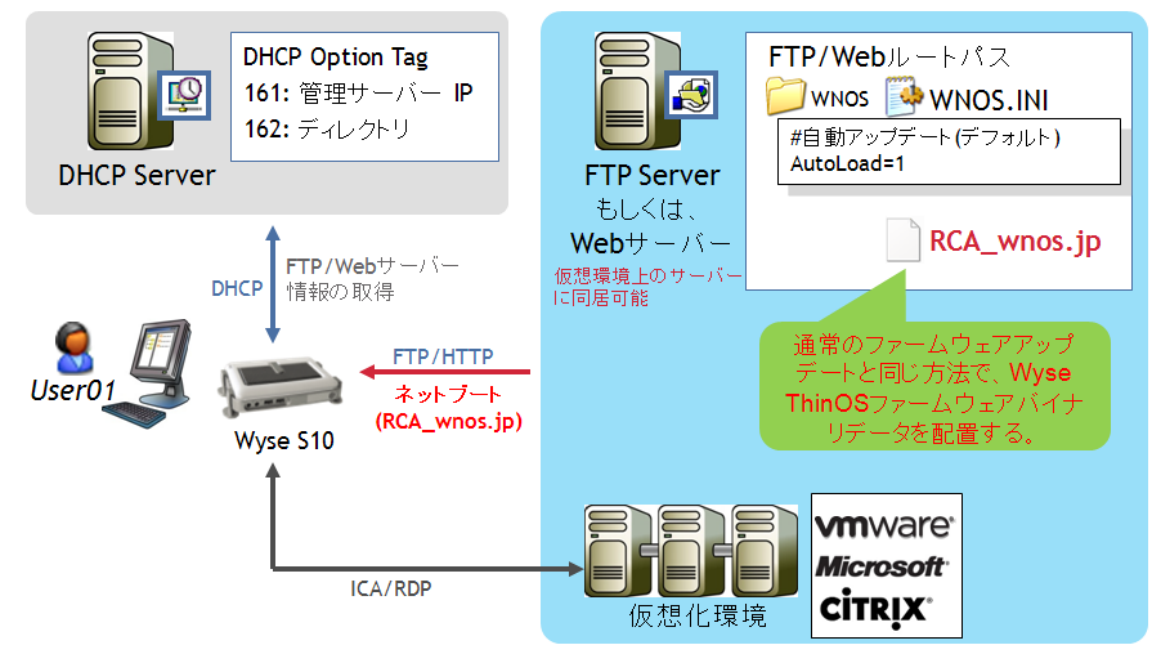

ネットブート時の構成

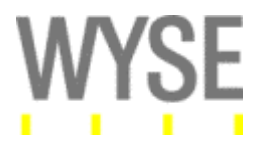

S10 端末ネットワークブート起動時のシーケンス

1. S10 端末を起動(デフォルト状態)中、システム情報ダイアログが出力されます。

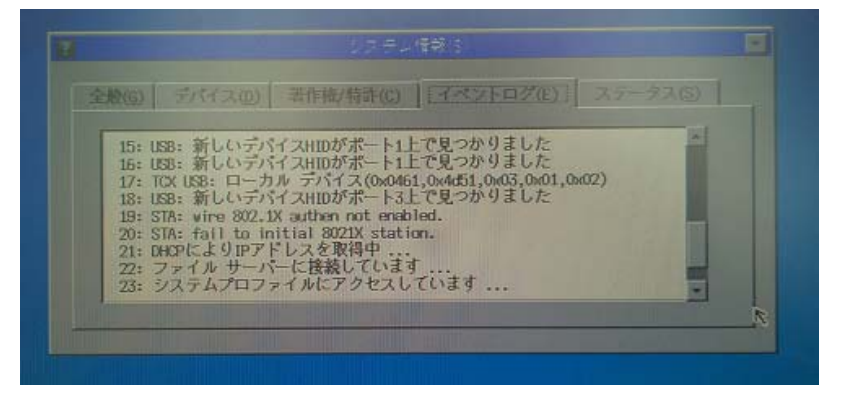

2. FTP サーバーの指定のディレクトリに、最新の RCA\_wnos.jp ファイルが存在し、アップグレードの適切な設定が実施されていた場合、ファームウェアのデータ読み込みを実施します。

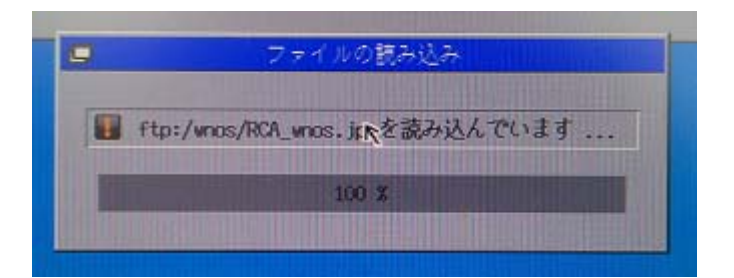

3. ローカル Wyse ThinOS 上でバイナリデータの確認を行います(下記ダイアログ)。

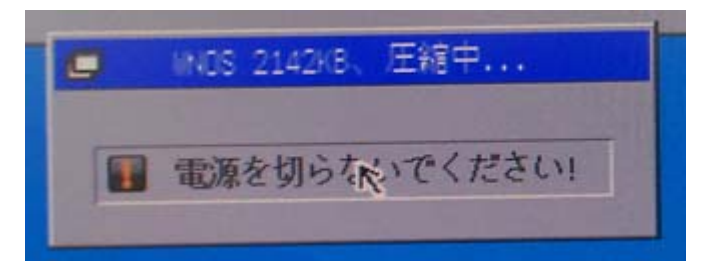

4. ローカル画面に、下記ダイアログが出力されるため、[OK]ボタンをクリックします。

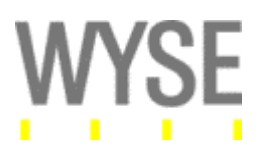

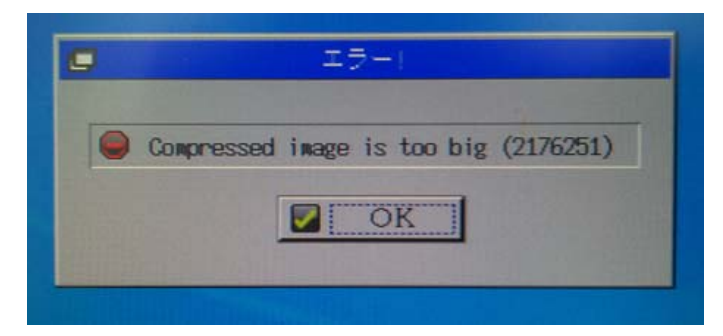

5. ネットワークブートが開始されます。

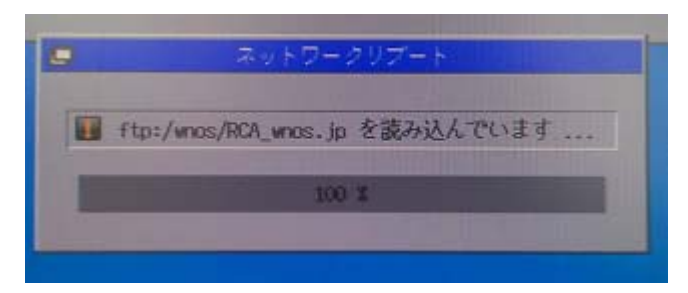

6. Wyse ThinOS が再度起動し、バージョン 7.0.xxx で起動します。

| Ø | システム情報(S)                                                                                                    |
|---|----------------------------------------------------------------------------------------------------|
|   | 全般(G) デバイス(D) 著作権/特許(C) ( <u>イベントログ(C)</u> ) ステータス(S)                                                                                                    |
|   | 1: システム バージョン: 7.0_113 (RDM: 1.14) 2: CPU バージョン: AMD Geode (TM) GX 500 3: イーサネットデバイスバージョン: RTL-8100B/8139D. 4: DHCPによりIPアドレスを取得中 5: AUDIO: マスターオーディオデバイスを S10(L) Audio へ変更 6: VUSB: ローカル デバイス(0x0518,0x0001,0x03,0x01,0x01) 7: USB: 新しいデバイスHIDがポート1上で見つかりました 8: USB: 新しいデバイスHIDがポート1上で見つかりました 9: VUSB: ローカル デバイス(0x0461,0x4d51,0x03,0x01,0x02) ▼ |
| _ |                                                                                                    |
|   |                                                                                                    |

補足:

ネットワークブートには、FTP サーバーからのファームウェアデータの転送(約 2MB)が、端末起動時に発生します。

EOF